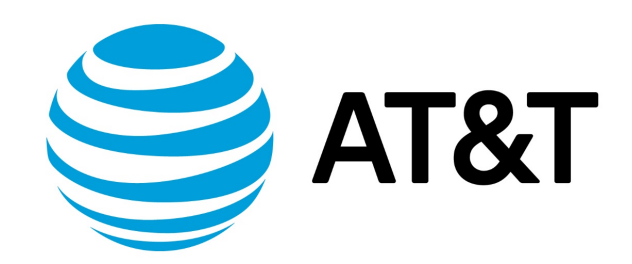

# AMI Installation Guide, 17.2.0

## Contents

| About This Guide                                    | 5   |
|-----------------------------------------------------|-----|
| Installing the system                               | 6   |
| Introduction                                        | 6   |
| Before you begin                                    | 6   |
| Learning about AWS                                  | 7   |
| Installation options                                | 7   |
| Creating a VPC                                      | 7   |
| Modifying the default security group                | . 8 |
| Obtaining and launching the Vyatta AMI              | 11  |
| Obtaining the Vyatta AMI from the EC2 console       | 11  |
| Assigning an AWS elastic IP address to the instance | 16  |
| Accessing the instance remotely                     | 18  |
| Terminating an instance                             | 18  |
| Configuration Examples                              | 20  |
| Creating a NAT device                               | 20  |
| Configure the Vyatta AMI instance for NAT           | 20  |
| Modify the default security group                   | 22  |
| Allow the instance to be used for NAT               | 24  |
| Create a private subnet                             | 25  |

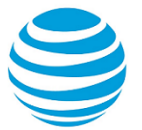

| Associate a route table with the private subnet | 27 |
|-------------------------------------------------|----|
| Launch an instance into the private subnet      | 31 |
| Access the private instance remotely            | 35 |
| Verify the instance is working as expected      | 35 |
| Creating a site-to-site IPsec VPN connection    | 36 |
| Jpgrading the System                            | 39 |
| Release-specific upgrade information            | 39 |
| Before upgrading                                | 39 |
| Upgrading an AT&T Vyatta AMI                    | 39 |
| List of Acronyms                                | 40 |

## Copyright Statement

© 2017 AT&T Intellectual Property. All rights reserved. AT&T and Globe logo are registered trademarks of AT&T Intellectual Property. All other marks are the property of their respective owners.

The training materials and other content provided herein for assistance in training on the Vyatta vRouter may have references to Brocade as the Vyatta vRouter was formerly a Brocade product prior to AT&T's acquisition of Vyatta. Brocade remains a separate company and is not affiliated to AT&T.

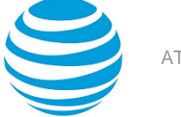

## About This Guide

This guide describes how to install AT&T Vyatta vRouter Amazon Machine Image (AMI) within the Amazon Web Services (AWS) cloud. The AT&T Vyatta vRouter is referred to as a virtual router, vRouter, or router in the guide.

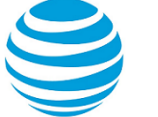

## Installing the System

This chapter describes the AT&T Vyatta Amazon Machine Image (AMI) and how to install it within the Amazon Web Services (AWS) cloud.

## Introduction

AWS is the cloud computing service from Amazon. It provides the tools and infrastructure that are required by businesses to run computing environments "within the cloud."

When you operate a computing environment within the cloud, you reduce capital expenditures to a minimum and gain the ability to easily scale up or down your computing resources as required. You pay as you go and you pay only for the resources you use.

AWS provides several products and services to enable businesses to build the environments they require. At the core of AWS is the AMI, which is a virtual machine image. You instantiate a copy of the image as virtual machine instances within the AWS cloud. A variety of AMIs are available from a number of vendors. The Vyatta AMI is a version that is packaged to run in the AWS cloud. You can obtain the Vyatta AMI from the Amazon AWS Marketplace.

The Amazon Elastic Compute Cloud (EC2) is the AWS infrastructure within which all AMIs are launched. EC2 allows you to easily obtain and scale computing capacity as required.

A virtual private cloud (VPC) allows you to provision a virtual private network within the AWS cloud. A VPC allows you to define a virtual network topology within which you can create subnets, select IP addresses, and configure routing tables and network gateways.

This guide explains how to obtain and launch the Vyatta AMI into a VPC within the AWS cloud and to configure AWS such that you can access the AT&T Vyatta vRouter remotely. It also provides examples of how to configure the AT&T Vyatta vRouter to act as a NAT gateway, a site-to-site IPsec VPN endpoint, a site-to-site OpenVPN endpoint, or a remote access IPsec VPN server.

## Before you begin

To use this guide and deploy the AT&T Vyatta vRouter within the AWS environment, you must be conversant with AWS and VPCs. It is assumed that you are thoroughly familiar with at least the following AWS documentation:

- http://docs.amazonwebservices.com/AWSEC2/latest/UserGuide/
- http://docs.amazonwebservices.com/AmazonVPC/latest/UserGuide/

You must also be knowledgeable about the AWS services you are using. You can get AWS documentation at http://aws.amazon.com/documentation/.

The following requirements about AWS are also assumed.

#### AWS Account

- You have an AWS account. Sign up for an AWS account at http://aws.amazon.com/.
- You are able to log on to the AWS Management Console.

#### AWS Skills

- You have mastered general AWS skills, including the following:
  - Creating a VPC subnet
  - Creating and attaching an Amazon VPC Internet gateway to the VPC
  - Setting up routing in the VPC to enable traffic to flow between the VPC subnet and the Internet
  - Setting up a security group to control inbound and outbound traffic for the instances that are launched within the VPC
  - Launching an AMI instance (either Linux, UNIX, or Windows) into the VPC

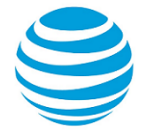

- Creating a key pair and assigning it to an instance
- Assigning an Elastic IP address to an instance
- Connecting to an instance remotely by using SSH (for Linux or UNIX instances) or RDP (for Windows instances)

### Learning about AWS

The use of AWS is beyond the scope of this guide. Before trying to use a Vyatta AMI with AWS, review the AWS documentation listed in Table 1 (*page 7*).

#### Table 1: Amazon web services reference documentation

| Торіс                                                 | Location                                                                   |
|-------------------------------------------------------|----------------------------------------------------------------------------|
| AWS                                                   |                                                                            |
| Introduction to AWS webinar in the Solutions playlist | http://aws.amazon.com/resources/webinars                                   |
| AWS documentation library                             | http://aws.amazon.com/documentation                                        |
| Amazon EC2                                            |                                                                            |
| Amazon EC2 documentation index                        | http://aws.amazon.com/documentation/ec2                                    |
| Amazon EC2 Getting Started Guide                      | http://docs.amazonwebservices.com/AWSEC2/<br>latest/GettingStartedGuide    |
| Amazon EC2 User Guide                                 | http://docs.amazonwebservices.com/AWSEC2/<br>latest/UserGuide              |
| Amazon VPC documentation index                        | http://aws.amazon.com/documentation/vpc                                    |
| Amazon VPC                                            |                                                                            |
| Amazon VPC Getting Started Guide                      | http://docs.amazonwebservices.com/AmazonVPC/<br>latest/GettingStartedGuide |
| Amazon VPC User Guide                                 | http://docs.amazonwebservices.com/AmazonVPC/<br>latest/UserGuide           |

## Installation options

This guide describes how to install a Vyatta AMI into a VPC within the AWS environment as this is how it is most likely to be deployed.

## **Creating a VPC**

Before you obtain a Vyatta AMI, you must create a VPC into which the AMI can be launched. You can create a VPC with a single public subnet by following the steps outlined in Amazon VPC Getting Started Guide.

For the example that follows, it is assumed that you are logged on to the AWS Management Console and have completed the steps in Amazon VPC Getting Started Guide. Amazon VPC Getting Started Guide. These steps create a VPC that provides for addresses in the range of 10.0.0.0/16 and a public subnet in the range of

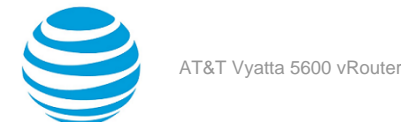

10.0.0.0/24. The example uses these addresses, but any ranges of private IP addresses that are defined in RFC 1918 (that is, 10.0.0.0/8, 172.16.0.0/12, or 192.168.0.0/16) can be used.

## Modifying the default security group

Security groups provide the policies that control traffic flow and access for EC2 instances and instances within a VPC. EC2 security groups and VPC security groups are independent of each another. EC2 security groups cannot be used for instances within a VPC, and VPC security groups cannot be used for EC2 instances (that is, instances not associated with a VPC). Vyatta AMI instances are launched into VPCs, so they use VPC security groups.

The default VPC security group allows instances within the VPC to communicate with one another and to access the Internet, but it does not allow remote access to the AMI instance or instances that you create within the VPC. To provide remote SSH access to the VPC, either create a new security group or modify the default security group. The following example shows how to modify the default security group to allow SSH access from anywhere.

**Note:** This example shows how to allow SSH access from anywhere for testing purposes only. In general, it is best to restrict SSH access to source addresses that you control. Change the port to something other than 22 or 2222. Also, make sure you change the default password on all devices in your network.

To modify the default security group to allow SSH access

1. On the AWS Management Console Home page, click VPC.

#### Info:

The Amazon VPC Console Dashboard page appears.

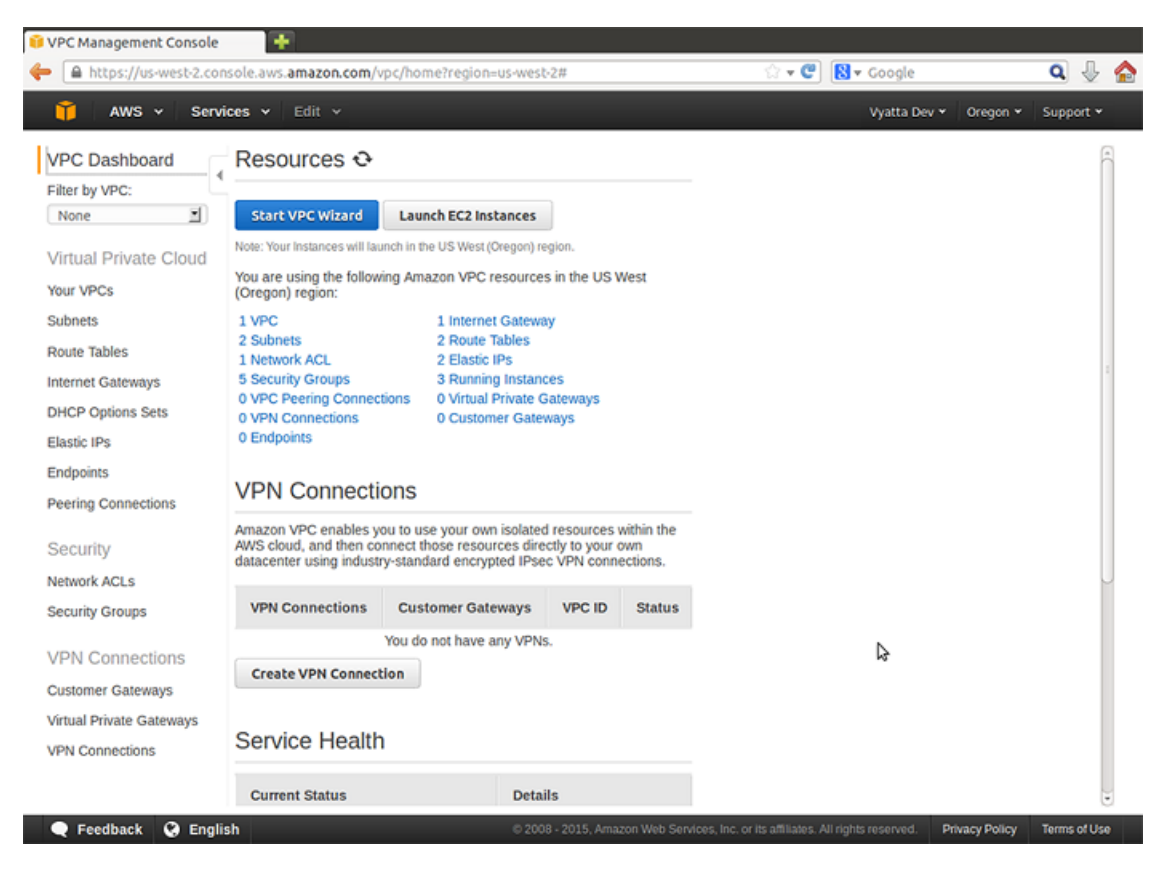

- 2. In the left navigation pane, select **Security Groups**. The **Security Groups** page opens on the right.
- 3. Select the **default** security group. The details for the **default** security group appear at the bottom of the page.
  - Info:

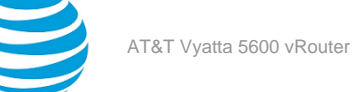

| 🔋 VPC Management Console | +                                  |                                   |                |                   |                              |                              |              |        |                 |
|--------------------------|------------------------------------|-----------------------------------|----------------|-------------------|------------------------------|------------------------------|--------------|--------|-----------------|
| https://ap-northeast-    | 1.console.aws. <b>amazon.com</b> / | vpc/home?region=a                 | p-northeast-1  | #securityGroups   | : े • C 🛛 🕄 •                | Google                       |              | Q      | J 🏠             |
| 🎁 AWS 🗸 Servi            | ces ❤ Edit ❤                       |                                   |                |                   |                              | Vyatta Dev 👻                 | Tokyo 👻      | Suppo  | rt <del>*</del> |
| VPC Dashboard            | Create Security Group              | Delete Security G                 | àroup          |                   |                              |                              | с (          | ¢ (    | 0               |
| None                     | Filter All security groups         | <ul> <li>Q Search Secu</li> </ul> | rity Groups ar | d ti 🗙            |                              | « < 1 to 2 of 2              | Security G   | roups  | > >>            |
| Virtual Private Cloud    | Name tag                           | Group ID 🗸                        | Group Name     | ~ VPC             | *                            | Description                  |              |        | ~               |
| Your VPCs                |                                    | sg-4cfc6d4d                       | default        |                   |                              | default group                |              |        |                 |
| Subnets                  |                                    | sg-e928498c                       | default        | vpc-4a24          | 8321 (10.0.0.0/16)           | default VPC secu             | ity group    |        |                 |
| Route Tables             |                                    |                                   |                |                   |                              |                              |              |        |                 |
| Internet Gateways        |                                    |                                   |                |                   |                              |                              |              |        |                 |
| DHCP Options Sets        |                                    |                                   |                |                   |                              |                              |              |        |                 |
| Elastic IPs              |                                    |                                   |                |                   |                              |                              |              |        |                 |
| Endpoints                | sg-e928498c                        |                                   |                | 2                 |                              |                              |              |        |                 |
| Peering Connections      | Summary                            | und Rules Outb                    | ound Rules     | Tags              |                              |                              |              |        |                 |
| Security                 | Grou                               | p name: default                   |                |                   | v                            | PC: Vpc-4a2483               | 10.0.0/      | 16)    |                 |
| Network ACLs             |                                    | -<br>Group ID: sq-e928498         | lc             |                   | Group descripti              | VPC-test<br>ion: default VPC | security gro | up     |                 |
| Security Groups          |                                    |                                   |                |                   |                              |                              |              |        |                 |
| VPN Connections          |                                    |                                   |                |                   |                              |                              |              |        |                 |
| Customer Gateways        |                                    |                                   |                |                   |                              |                              |              |        |                 |
| Virtual Private Gateways |                                    |                                   |                |                   |                              |                              |              |        |                 |
| VPN Connections          |                                    |                                   |                |                   |                              |                              |              |        |                 |
|                          |                                    |                                   |                |                   |                              |                              |              |        |                 |
| Facelback Q Faceli       |                                    | 0.00                              | 00 2015 Amon   | o Mah Condese Jae | orite officient. All sinhier | Data                         | n Dalias     | Tarras | d line          |

- 4. Click the **Inbound Rules** tab. The default inbound rule appears. This rule provides access between the instances that use this security group.
- 5. Click **Edit** and then click **Add another rule** to add new rules. Select **SSH** from the drop#down menu. **Info:**

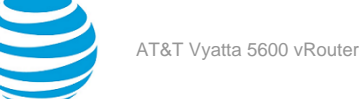

| A https://ap-northeast                                                                                                    | +<br>t-1.console.aws. <b>amazon.com</b> /                                                             | /vpc/hdgae?reg               | ion=ap-northeas | t-1#securityG           | roups: 🖙 🕫 🗸                            | 📘 🗸 G | oogle           |             | ٩     | Ĵ   |
|----------------------------------------------------------------------------------------------------|----------------------------------------------------------------------------------------------------|------------------------------|-----------------|-------------------------|-----------------------------------------|-------|-----------------|-------------|-------|-----|
| 🎁 AWS 🖌 Serv                                                                                                    | rices 🖌 Edit 🗸                                                                                        | 143                          |                 |                         |                                         |       | Vyatta Dev 👻    | Tokyo ¥     | Supp  | ort |
| VPC Dashboard                                                                                                    | Create Security Group                                                                                 | Delete Secu                  | urity Group     |                         |                                         |       |                 | C           | ٥     | 0   |
| None                                                                                                    | Filter All security groups                                                                            | <ul> <li>Q Search</li> </ul> | Security Groups | and tl 🗙                |                                         |       | < 1 to 2 of 2   | 2 Security  | Group | s>  |
| /irtual Private Cloud                                                                                                    | Name tag                                                                                              | Group ID                     | · Group Name    | v vP                    | c                                       | ~ D   | escription      |             |       |     |
| our VPCs                                                                                                    |                                                                                                    | sg-4cfc6d4d                  | default         |                         |                                         | d     | efault group    |             |       |     |
| ubnets                                                                                                    |                                                                                                    | sg-e928498c                  | default         | vpc                     | c-4a24832f                              | đ     | efault VPC sect | urity group |       |     |
| oute Tables                                                                                                    |                                                                                                    |                              |                 |                         |                                         |       |                 |             |       |     |
| ternet Gateways                                                                                                    |                                                                                                    |                              |                 |                         |                                         |       |                 |             |       |     |
| UCD Ontione Sate                                                                                                    |                                                                                                    |                              |                 |                         |                                         |       |                 |             |       |     |
| nor options acts                                                                                                    |                                                                                                    |                              |                 |                         |                                         |       |                 |             |       |     |
| lastic IPs                                                                                                    |                                                                                                    |                              |                 |                         |                                         |       |                 |             |       |     |
| lastic IPs<br>indpoints                                                                                                    | sg-e928498c                                                                                           |                              |                 |                         |                                         |       |                 |             | 88    |     |
| lastic IPs<br>indpoints<br>reering Connections                                                                                                    | sg-e928498c<br>Summary Inbo                                                                           | und Rules                    | Outbound Rule:  | s Tag                   | s                                       |       |                 |             | 8     | 3 ( |
| Elastic IPs<br>Endpoints<br>Peering Connections<br>Security                                                                                                    | sg-e928498c<br>Summary Inbo<br>Cancel Save                                                            | und Rules                    | Outbound Rule:  | s Tag                   | s                                       |       |                 |             | 8     | 3 ( |
| ilastic IPs<br>indpoints<br>eering Connections<br>Security<br>letwork ACLs                                                                                                   | sg-e928498c<br>Summary Inbo<br>Cancel Save<br>Type                                                    | und Rules                    | Outbound Rule:  | 5 Tag:<br>Port Range    | Source                                  |       |                 | Remove      |       |     |
| llastic IPs<br>indpoints<br>reering Connections<br>Security<br>letwork ACLs<br>security Groups                                                                               | sg-e928498c<br>Summary Inbo<br>Cancel Save<br>Type                                                    | Protocol                     | Outbound Rule:  | Port Range              | S<br>Source                             |       |                 | Remove      |       | 3 ( |
| Iastic IPs<br>Indpoints<br>eering Connections<br>Security<br>letwork ACLs<br>ecurity Groups<br>/PN Connections                                                               | sg-e928498c<br>Summary Inbo<br>Cancel Save<br>Type<br>ALL Traffic T                                   | Protocol ALL TCP (4)         | Outbound Rule:  | Port Range              | Source<br>Sg-e928498c                   |       | 0               | Remove      |       |     |
| Iastic IPs<br>Indpoints<br>eering Connections<br>iecurity<br>etwork ACLs<br>ecurity Groups<br>/PN Connections<br>ustomer Gateways                                            | sg-e928498c<br>Summary Inbo<br>Cancel Save<br>Type<br>ALL Traffic ¥<br>SSH (22) ¥                     | Protocol ALL TCP (6)         | Outbound Rules  | Port Range<br>ALL<br>22 | s<br>Source<br>sg-e928498c<br>0.0.0/0   |       | 0<br>0          | Remove<br>© |       | 3 ( |
| Inter-Options Sets<br>Indepoints<br>Retering Connections<br>Security<br>Itetwork ACLs<br>Recurity Groups<br>/PN Connections<br>Customer Gateways<br>firtual Private Gateways | sg-e928498c<br>Summary Inbo<br>Cancel Save<br>Type<br>ALL Traffic I<br>SSH (22) I<br>Add another rule | Protocol ALL TCP (6)         | Outbound Rules  | Port Range<br>ALL<br>22 | S<br>Source<br>Sg-e928498c<br>0.0.0.0/0 |       | 6<br>6          | Remove<br>© |       |     |

6. In the **Source** field, enter 0.0.0.0/0 and click **Add another Rule**. The rule appears in the rule table to the right. Click **Save** to apply the rule change. The security group now allows SSH access from anywhere.

#### Info:

The default VPC security group does not allow instances within the VPC to respond to pings (ICMP echo requests) from remote devices. In many cases this is desirable. We want to determine that an instance is reachable for testing purposes, so we allow ICMP traffic. This example shows how to modify the default security group to allow incoming ICMP traffic from anywhere.

To modify the default VPC security group to allow ICMP traffic

7. Click **Edit** and then click **Add another rule** to add new rules. Select **ALL ICMP** from the drop#down menu.

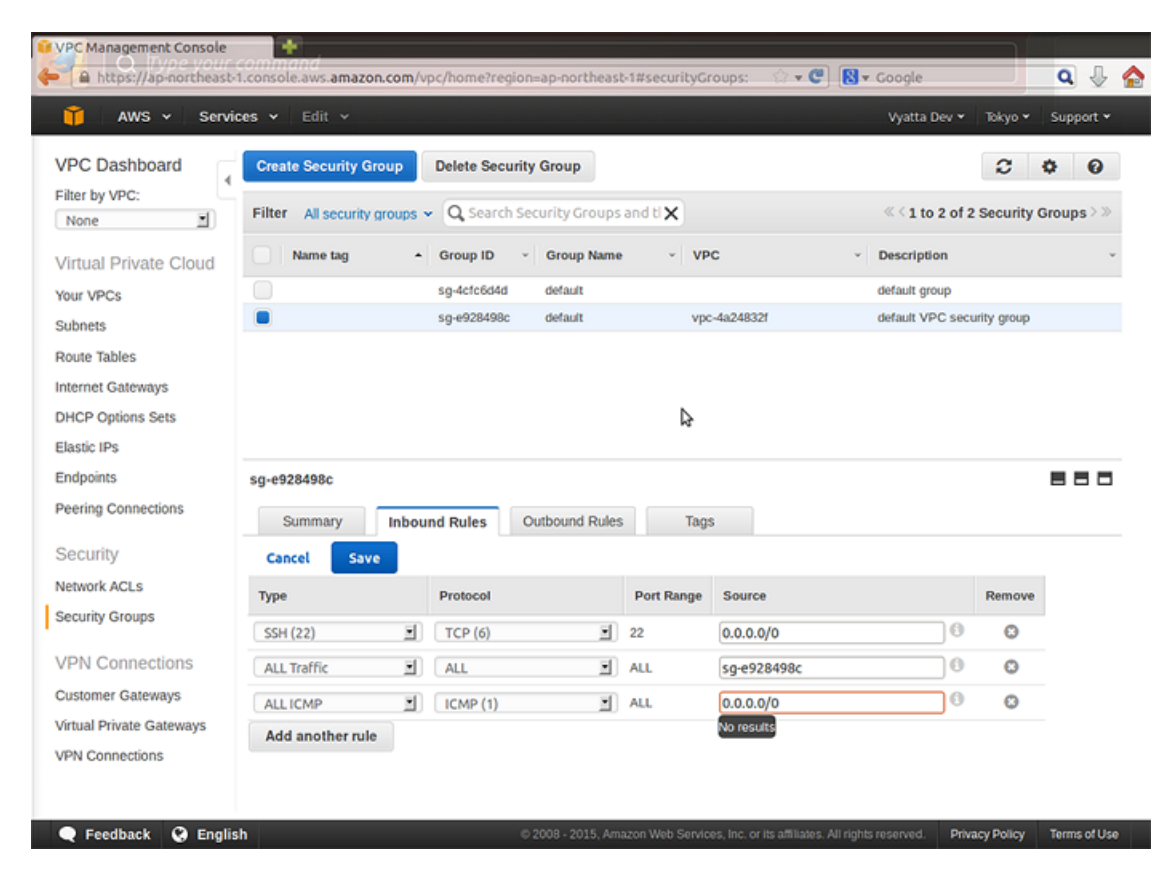

8. In the **Source** field, enter 0.0.0.0/0 and click **Save**. The rule appears in the rule table to the right. The security group now allows ICMP traffic from anywhere.

Info:

## Obtaining and launching the Vyatta AMI

This section presents the following topic:

• Obtaining the Vyatta AMI from the EC2 console (page 11)

The Vyatta AMI comes preconfigured as a standard AT&T Vyatta vRouter with some additional configuration changes to ease installation and access within AWS:

- The dp0s0 interface is configured to use DHCP. The IP address can be specified when launching the instance. If an IP address is not specified, AWS assigns one automatically. The IP address is in the range of private addresses for the subnet into which it is launched.
- SSH access is configured.

**Note:** The Vyatta AMI is supported as a M4.Large, M4.XLarge, M4.2XLarge, and M4.4XLarge instance within AWS and is provided with persistent Amazon Elastic Block Storage (EBS).

Note: The AT&T Vyatta vRouter supports HVM AMI only.

To obtain the AMI, refer to Obtaining the Vyatta AMI from the EC2 console (page 11).

### **Obtaining the Vyatta AMI from the EC2 console**

To obtain and launch the Vyatta AMI from the EC2 Console

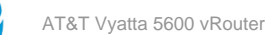

- 1. Click **EC2** on the **AWS Management Console Home** page. The **Amazon EC2 Console Dashboard** page appears.
- 2. Select AMIs in the left navigation pane. The Amazon Machine Images page opens on the right.
- 3. In the **Viewing** field, select **Private Images**, and specify vyatta-ami as the search string. Vyatta AMIs are listed.
- 4. Select a Vyatta AMI and click Launch at the top of the Amazon Machine Images page. The Request Instances Wizard opens at the Instance Details step.

| Û E | 🛿 EC2 Management Console 👘 🕂 |          |       |                 |        |                    |                 |                 |                     |              |         |           |  |
|-----|------------------------------|----------|-------|-----------------|--------|--------------------|-----------------|-----------------|---------------------|--------------|---------|-----------|--|
| 4   |                              | https:// | ap-no | ortheast-1.cons | ole.aw | s.amazon.com/ec2/v | 2/home?region=4 | p-northeast-1#L | aunchinstance 🏠 🕶 🥙 | 😫 🕶 Google   |         | ۹ 🌡       |  |
|     | -                            |          |       |                 |        |                    |                 |                 |                     |              |         |           |  |
|     | T                            | AWS      | 5 ×   | Services 🗸      | Ed     | it 👻               |                 |                 |                     | Vyatta Dev 👻 | Tokyo 👻 | Support 👻 |  |

1. Choose AMI 2. Choose Instance Type 3. Configure Instance 4. Add Storage 5. Tag Instance 6.

| Step | 2: | Choose | an | Instance | Туре |
|------|----|--------|----|----------|------|
|------|----|--------|----|----------|------|

| Family          | Туре -                         | vCPUs 🕕 🤟 | Memory (GiB) ~ | Instance Storage (GB) | EBS-Optimized<br>Available | Network Performance     |
|-----------------|--------------------------------|-----------|----------------|-----------------------|----------------------------|-------------------------|
| General purpose | t2.micro<br>Free tier eligible | 1         | 1              | EBS only              |                            | Low to Moderate         |
| General purpose | t2.small                       | 1         | 2              | EBS only              | -                          | Low to Moderate         |
| General purpose | t2.medium                      | 2         | 4              | EBS only              |                            | Low to Moderate         |
| General purpose | t2.large                       | 2         | 8              | EBS only              |                            | Low to Moderate         |
| General purpose | m4.large                       | 2         | 8              | EBS only              | Yes                        | Moderate                |
| General purpose | m4.xlarge                      | 4         | 16             | EBS only              | Yes                        | High                    |
| General purpose | m4.2xlarge                     | 8         | 32             | EBS only              | Yes                        | High                    |
| General purpose | m4.4xlarge                     | 16        | 64             | EBS only              | Yes                        | High                    |
| General purpose | m4.10xlarge                    | 40        | 160            | EBS only              | Yes                        | 10 Gigabit              |
| General purpose | m3.medium                      | 1         | 3.75           | 1 x 4 (SSD)           |                            | Moderate                |
| General purpose | m3.large                       | 2         | 7.5            | 1 x 32 (SSD)          |                            | Moderate                |
|                 |                                |           | Cance          | Previous Review       | and Launch Next: 0         | Configure Instance Deta |

 Choose a listed instance type (refer to the preceding figure) to launch the Vyatta AMI instance into a VPC. Then, in the Network area, select VPC and select the subnet in the VPC into which you want to launch the instance.

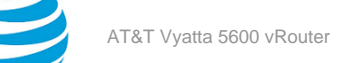

| EC2 Management Console                                                                                            | ws.amazon.com/ec2/v2/home?region=ap-northeast-1#LaunchInstance 🏠 🕶 🕐 🔀 🕶 Google                                                                        | ۾ 🖟 🧟         |
|----------------------------------------------------------------------------------------------------|----------------------------------------------------------------------------------------------------|---------------|
| 🎁 AWS 🗸 Services 🗸                                                                                                | Edit ✓ Vyatta Dev ▼ Tokyo ▼                                                                                                    | Support 👻     |
| 1. Choose AMI 2. Choose Instance Type                                                                             | 3. Configure Instance 4. Add Storage 5. Tag Instance 6. Configure Security Group 7. Review                                                             |               |
| Step 3: Configure Instan<br>Configure the instance to suit your requir<br>an access management role to the instan | The Details<br>ments. You can launch multiple instances from the same AMI, request Spot Instances to take advantage of the lower pric<br>ce, and more. | ing, assign 🍝 |
| Number of instances                                                                                               | () 1                                                                                                    |               |
| Purchasing option                                                                                                 | C Request Spot Instances                                                                                                    |               |
| Network                                                                                                    | () vpc-4a24832f (10.0.0.0/16)   VPC-test C Create new VPC                                                                                              |               |
| Subnet                                                                                                    | subnet-c78b3ab0(10.0.0.0/24)   ap-northeast-1b     Create new subnet 251 IP Addresses available                                                        |               |
| Auto-assign Public IP                                                                                             | (i) Use subnet setting (Disable)                                                                                                    | ₽             |
| IAM role                                                                                                    | None     C Create new IAM role                                                                                                    |               |
| Shutdown behavior                                                                                                 | (i) [stop :                                                                                                    |               |
| Enable termination protection                                                                                     | <ol> <li>Protect against accidental termination</li> </ol>                                                                                             | U             |
| Monitoring                                                                                                    | Claude CloudWatch detailed monitoring     Additional charges apply.                                                                                    |               |
| Tenancy                                                                                                    | Shared tenancy (multi-tenant hardware)     Additional charges will apply for dedicated tenancy.                                                        |               |
| <ul> <li>Network interfaces</li> </ul>                                                                            |                                                                                                    | ÷             |
|                                                                                                    | Cancel Previous Review and Launch Next: A                                                                                                    | dd Storage    |
| 🗨 Feedback 🔇 English                                                                                              | © 2008 - 2015, Amazon Web Services, Inc. or its attiliates. All rights reserved. Privacy Policy                                                        | Terms of Use  |

6. If you want to use a static IP address, specify the address in the **IP Address** field. If you want to include more than one network interface, you can add the second network interface and configure it as required. Click **Add Storage** to configure additional instance details.

Info:

**Note:** Vyatta AMI supports two interfaces for each instance.

| EC2 Mana       | gement Con                                    | sole                                              | e.aws. <b>a</b>                          | mazon.com/e                                          | :2/v2/home?region=                                                  | ap-northeast-1#L                        | aunchinsl              | tance' 😭 🕶 🕐                            | S - Google                                   |              | <b>Q</b> . |
|----------------|-----------------------------------------------|---------------------------------------------------|------------------------------------------|------------------------------------------------------|---------------------------------------------------------------------|-----------------------------------------|------------------------|-----------------------------------------|----------------------------------------------|--------------|------------|
| Î I            | AWS ¥                                         | Services 🗸                                        | Edit                                     | ~                                                    |                                                                     |                                         |                        |                                         | Vyatta Dev                                   | • Tokyo •    | Support    |
| . Choose /     | AMI 2. Chi                                    | oose Instance Typ                                 | e 3.(                                    | Configure Instan                                     | ce 4. Add Storage                                                   | 5. Tag Instance                         | 6. Confi               | gure Security Group                     | 7. Review                                    |              |            |
| tep 3          | : Config                                      | ure Insta                                         | nce D                                    | Details                                              |                                                                     |                                         | 0                      |                                         |                                              |              |            |
| Ena            | able termina                                  | tion protection<br>Monitoring                     | • (i)<br>9 (i)                           | Protect     Enable     Additional                    | against accidental ter<br>CloudWatch detailed :<br>:harges apply.   | mination<br>monitoring                  |                        |                                         |                                              |              |            |
|                |                                               | Tenancy                                           | y (i)                                    | Shared ter<br>Additional of                          | ancy (multi-tenant h<br>harges will apply for                       | ardware)<br>dedicated tenancy           | ÷                      |                                         |                                              |              |            |
| Netwo          | ork interfa                                   | ces                                               |                                          |                                                      |                                                                     |                                         |                        |                                         |                                              |              |            |
| Device         | Network In                                    | terface                                           | Subnet                                   | t I                                                  | Primary IP                                                          | Secondary IF                            | address                | es                                      |                                              |              |            |
| th0            | New netwo                                     | ork interfa 🗘                                     | subnet                                   | c78b3ab( )                                           | Auto-assign                                                         | Add IP                                  |                        |                                         |                                              |              |            |
| th1            | New netwo                                     | ork interfa 💲                                     | subnet                                   | :-c78b3ab( 🛟                                         | Auto-assign                                                         | Add IP                                  |                        |                                         |                                              |              | ۵          |
| w<br>Th<br>ins | le can no lo<br>he auto-assig<br>stances with | nger assign<br>n public IP add<br>one network int | <b>a publi</b><br>ress feat<br>erface. 1 | c IP address<br>ture for this ins<br>fo re-enable th | to your instance<br>tance is disabled bec<br>e auto-assign public I | ause you specified<br>P address feature | multiple r<br>please s | network interface<br>pecify only the et | s. Public IPs can on<br>h0 network interface | y be assigne | d to       |
| Adva           | nced Deta                                     | ails                                              |                                          |                                                      |                                                                     |                                         |                        |                                         |                                              |              |            |
|                |                                               |                                                   |                                          |                                                      |                                                                     |                                         | Cancel                 | Previous                                | Review and Laune                             | h Next       | Add Store  |
|                | lback O                                       | English                                           |                                          |                                                      | - 2000                                                              |                                         |                        |                                         |                                              |              |            |

You can modify the storage configuration, if required.

- 7. Click **Tag Instance** to continue.
- 8. To add tags (for example, a name) to your instance, specify a key and an associated value. In this case, we have chosen a name of R1.
- 9. Click Configure Security Group to continue.
- 10. Configure a security group by creating a new group or selecting an existing one.

| O Ilvore vour o                                                                                                    | ommand                                                                                                    |                                                                                                    |                                                                                                    |
|----------------------------------------------------------------------------------------------------|----------------------------------------------------------------------------------------------------|----------------------------------------------------------------------------------------------------|----------------------------------------------------------------------------------------------------|
| A https://ap-northeast-1                                                                                                    | .console.aws.amazon.com/ec2/v2/hom                                                                                                    | e?region=ap-northeast-1#LaunchInstance                                                                                      | े • C 📓 • Google 🔍 🗛                                                                                              |
| 🎁 AWS 🗸 Servio                                                                                                    | es 🛩 Edit 🛩                                                                                                    |                                                                                                    | Vyatta Dev 👻 Tokyo 👻 Support 👻                                                                                    |
| 1. Choose AMI 2. Choose Ins                                                                                                 | tance Type 3. Configure Instance 4. Add                                                                                                    | d Storage 5. Tag Instance 6. Configure Se                                                                                   | curity Group 7. Review                                                                                            |
| Step 6: Configure S<br>security group is a set of firev<br>ou want to set up a web serve<br>courity group or select from an | Security Group<br>vall rules that control the traffic for your ins<br>r and allow Internet traffic to reach your in<br>a existing one below. Learn more about A | stance. On this page, you can add rules to a<br>stance, add rules that allow unrestricted acc<br>mazon EC2 security groups. | low specific traffic to reach your instance. For example,<br>ess to the HTTP and HTTPS ports. You can create a ne |
| Assign a se                                                                                                    | curity group: O Create a new security                                                                                                    | group                                                                                                    |                                                                                                    |
|                                                                                                    | Select an existing second<br>Select an existing second                                                                                                    | curity group                                                                                                    |                                                                                                    |
| Security Group ID                                                                                                    | Name                                                                                                    | Description                                                                                                    | Filter VPC security group<br>Actions                                                                              |
| ca.e029409c                                                                                                    |                                                                                                    | defeate 2000 exercite even                                                                                                  |                                                                                                    |
| 59753204300                                                                                                    | default                                                                                                    | detauk VPC Security group                                                                                                   | Copy to new                                                                                                    |
| nbound rules for sa-e92845                                                                                                  | default<br>8c (Selected security groups: sg-e928                                                                                                    | eetauk VPC security group                                                                                                   | Copy to new                                                                                                    |
| nbound rules for sg-e92849                                                                                                  | default                                                                                                    | 498c)                                                                                                    | Copy to new                                                                                                    |
| nbound rules for sg-e92849                                                                                                  | default<br>18c (Selected security groups: sg-e9284<br>Protocol ()                                                                                               | 498c)                                                                                                    | Source ()                                                                                                    |
| nbound rules for sg-e9284<br>Type ()<br>SSH                                                                                 | default<br>Bic (Selected security groups: sg-e9284<br>Protocol ()<br>TCP                                                                                        | 498c)                                                                                                    | Source (i)<br>0.0.0.0/0                                                                                           |
| nbound rules for sg-e92845<br>Type ()<br>SSH<br>All traffic                                                                 | default<br>I&c (Selected security groups: sg-e92&<br>Protocol ()<br>TCP<br>All                                                                                  | 498c)<br>Port Range (j)<br>22<br>All                                                                                        | Copy to new<br>Source ()<br>0.0.0.0/0<br>sg-e928498c (default)                                                    |
| nbound rules for sg-e92845<br>Type ()<br>SSH<br>All traffic                                                                 | default<br>I&c (Selected security groups: sg-e9284<br>Protocol ()<br>TCP<br>All                                                                                 | 498c)<br>Port Range ()<br>22<br>All                                                                                         | Source ()<br>0.0.0/0<br>sg-e928498c (default)                                                                     |
| nbound rules for sg-e9284<br>Type ()<br>SSH<br>All traffic                                                                  | default<br>Bic (Selected security groups: sg-e9284<br>Protocol ()<br>TCP<br>All                                                                                 | 498c)<br>Port Range ()<br>22<br>All                                                                                         | Copy to new                                                                                                    |
| ) Sgreszd4550<br>1bound rules for sg-e92845<br>(ype ()<br>SSH<br>VII traffic                                                | default<br>Nac (Selected security groups: sg-e9284<br>Protocol ()<br>TCP<br>All                                                                                 | 498c)<br>Port Range ()<br>22<br>All                                                                                         | Copy to new                                                                                                    |

- 11. Click Launch to continue.
- 12. You must select Create a new Key Pair (or Choose from your existing Key Pairs if you have already created them) because the AT&T Vyatta vRouter requires public/private key pairs for authentication within AWS. Enter a name for the key pair in the Enter a name for your key pair field (in this case we entered R1key). Click the Download your Key Pair. Save the .pem key pair file; SSH uses it to access the Vyatta AMI remotely in a later step. You will move to the Launch Instance page.

The Launch Instance Wizard page appears.

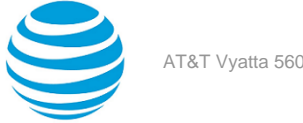

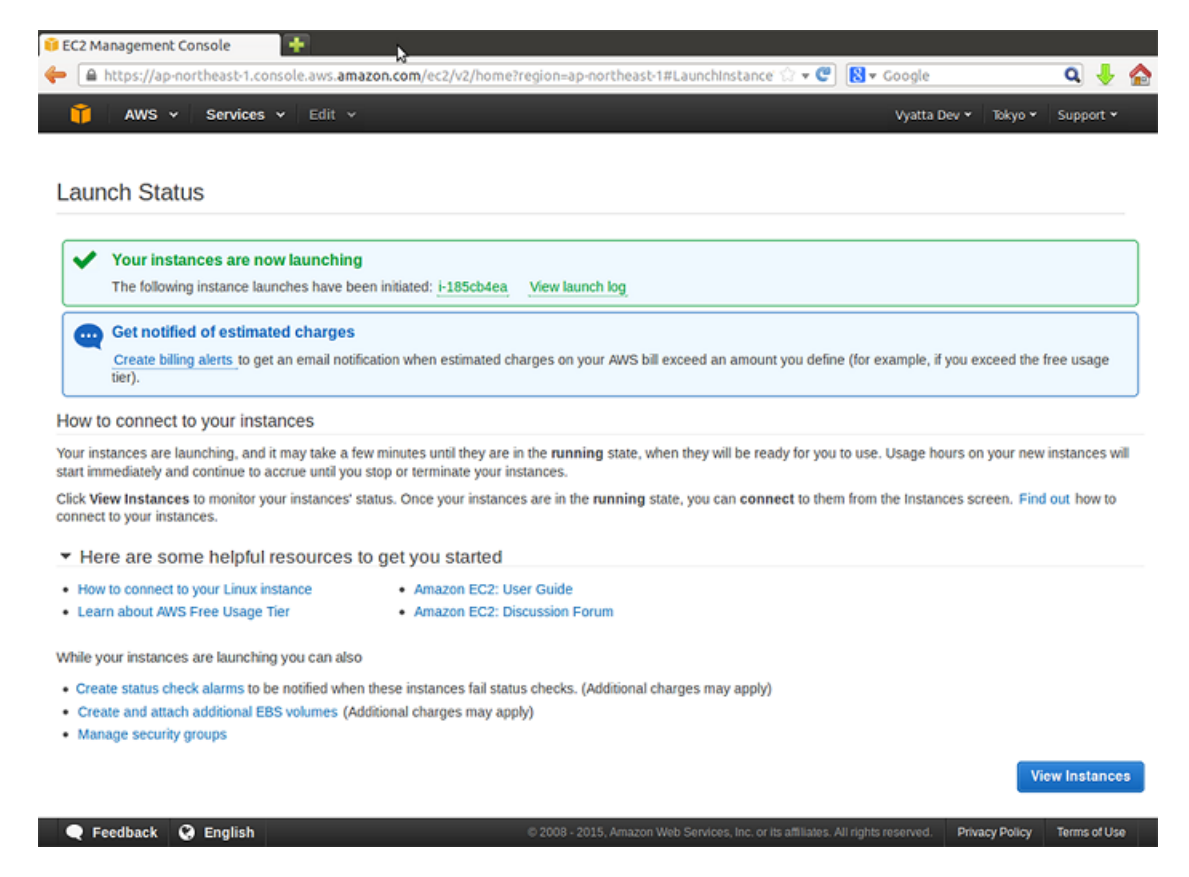

13. Click View Instances to return to the Amazon EC2 Console.

#### Info:

At this point, the Vyatta AMI instance is running within your VPC. The next step is to assign an Elastic IP address to the Vyatta AMI instance. Refer to Assigning an AWS elastic IP address to the instance (*page 16*).

## Assigning an AWS elastic IP address to the instance

To access the instance remotely, you assign an AWS Elastic IP address to it.

To assign an Elastic IP address

- 1. Click VPC on the AWS Management Console Home page. The Amazon VPC Console Dashboard page appears.
- 2. In the left navigation pane, select Elastic IPs. The Addresses pane opens.

Info:

3. If an Elastic IP address is not already available to you, click **Allocate New Address**. The **Allocate Address** dialog box opens.

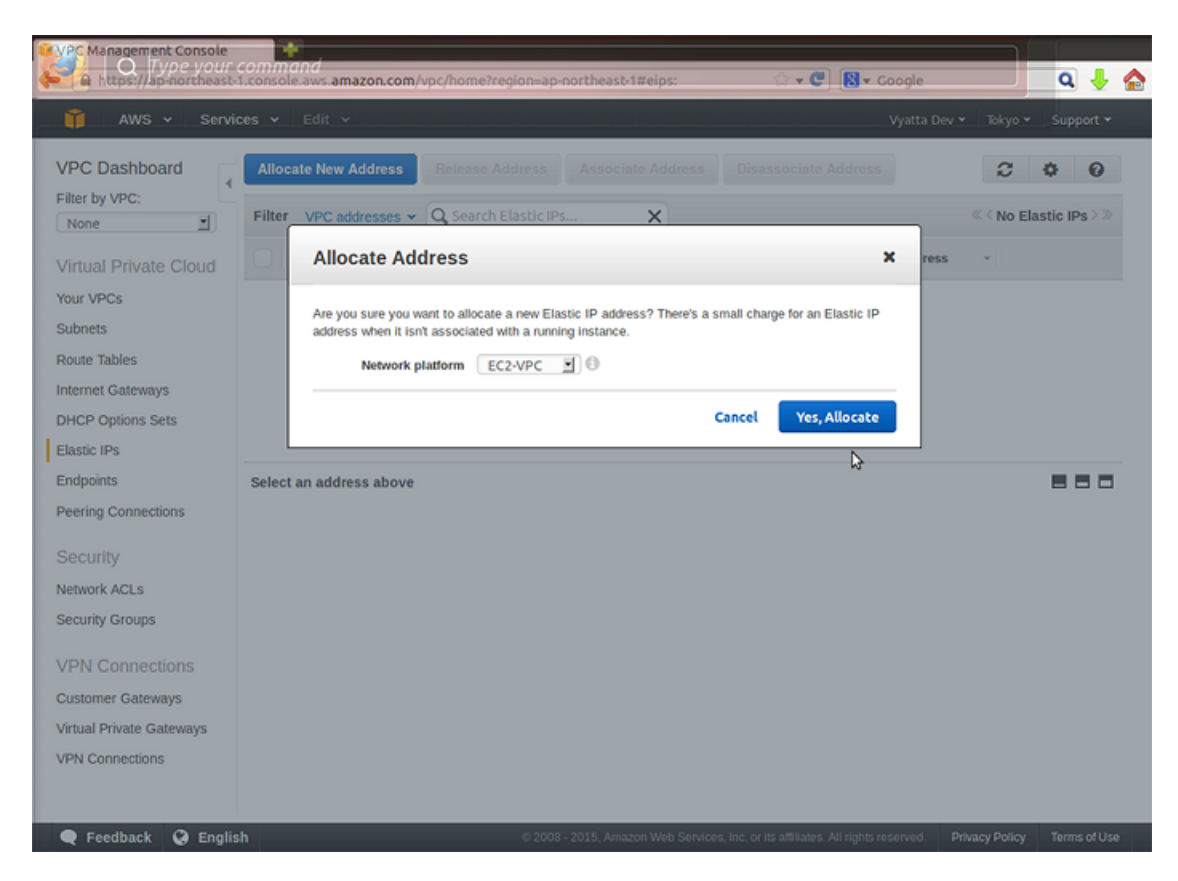

4. In the Network platform field, select EC2#VPC. Click Yes, Allocate. A new Elastic IP address appears on the Addresses page.

Info:

5. Select the Elastic IP address to be associated with the instance you launched. Click **Associate Address**. The **Associate Address** dialog box opens.

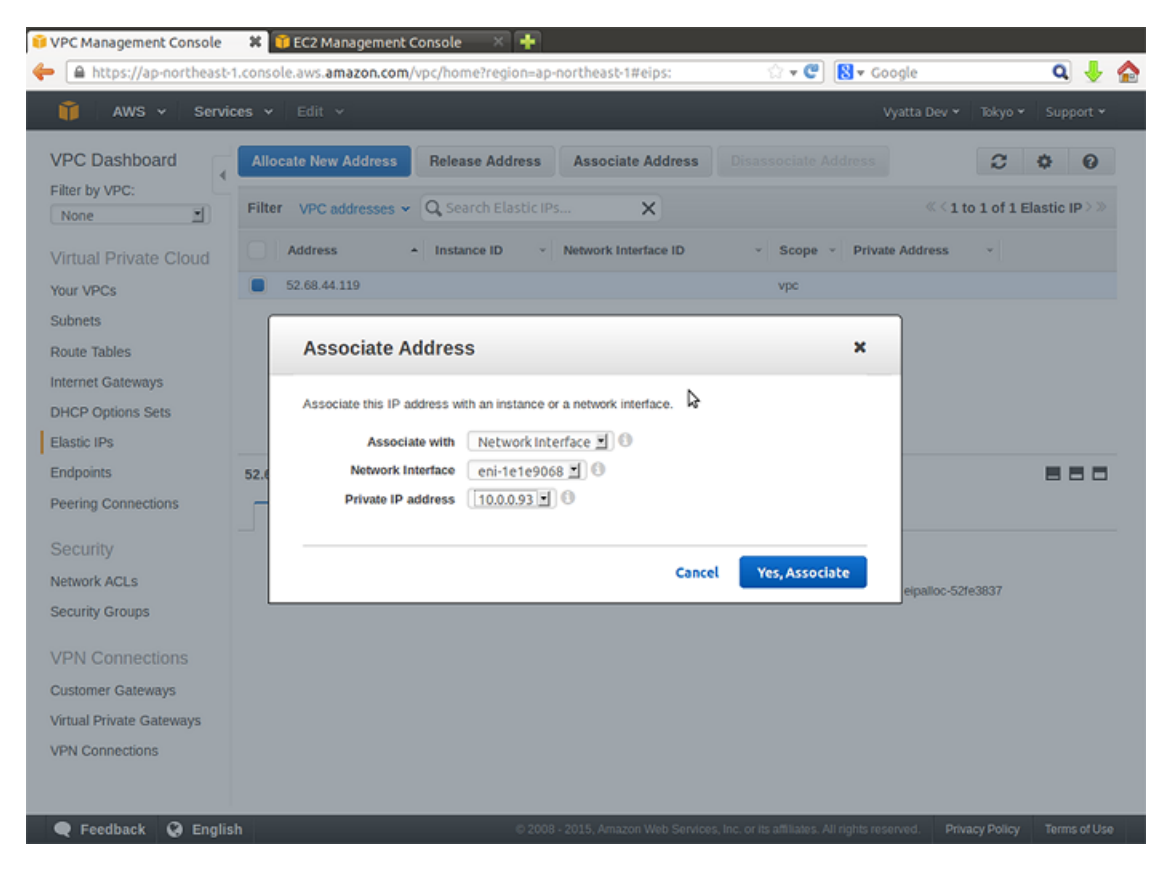

In the Associate with field, select the network interface for eth0. Click Yes, Associate. The Elastic IP
address is associated with the instance that you created. This association appears on the Addresses pane.

Info:

## Accessing the instance remotely

After you have modified the security group that is associated with the instance to allow access from SSH and you have provided the instance with an Elastic IP address, you can test your access to it.

1. On a remote machine, open an SSH session. As the destination address, provide the Elastic IP address that you associated with the instance. You also have to provide the location of the key file that you created during the Vyatta AMI configuration in a previous step. Refer to the documentation for the SSH client that you are using for details on how to specify these parameters.

Info:

**Note:** On Linux and UNIX systems, use the ssh command. On Windows machines, use a program such as putty for SSH access. In both cases, the .pem file must be converted to a key file that has a .ppk format with a tool such as ssh-keygen or puttygen. This key file is then used by SSH or putty to access the instance remotely.

2. After you are connected, you see the login as: prompt. Log on as the vyatta user.

## Terminating an instance

If you terminate a Vyatta instance, make sure you also remove the storage volume that is attached to the instance (unless you want to reuse it). Unless you explicitly delete the storage volume, you are charged for it.

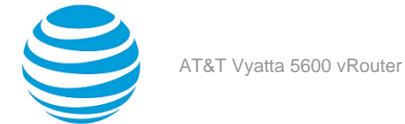

Note: To start, stop, or reboot an instance, use the AWS GUI and not the vRouter CLI.

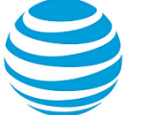

## **Configuration Examples**

This chapter presents examples of configuring an AT&T Vyatta Amazon Machine Image (AMI) instance for various scenarios.

## **Creating a NAT device**

At the end of the installation procedure in the preceding section, the following prerequisites for the examples in this chapter were completed:

- A Vyatta AMI instance was launched into an existing Virtual Private Cloud (VPC) with a single public subnet.
- The default security group was modified to allow SSH access and ICMP traffic.
- An Elastic IP address was assigned to the interface of the instance.
- Remote SSH access was tested.

In this example, the following steps are completed:

- The Vyatta AMI instance is configured as a Network Address Translation (NAT) device.
- A new subnet is created within the VPC.
- A routing table is configured so that the subnet can route traffic through the Vyatta NAT device.
- A new instance is launched within the new subnet.
- Remote access to the instance in the new subnet is tested by using SSH.

The following diagram shows the configuration that is created.

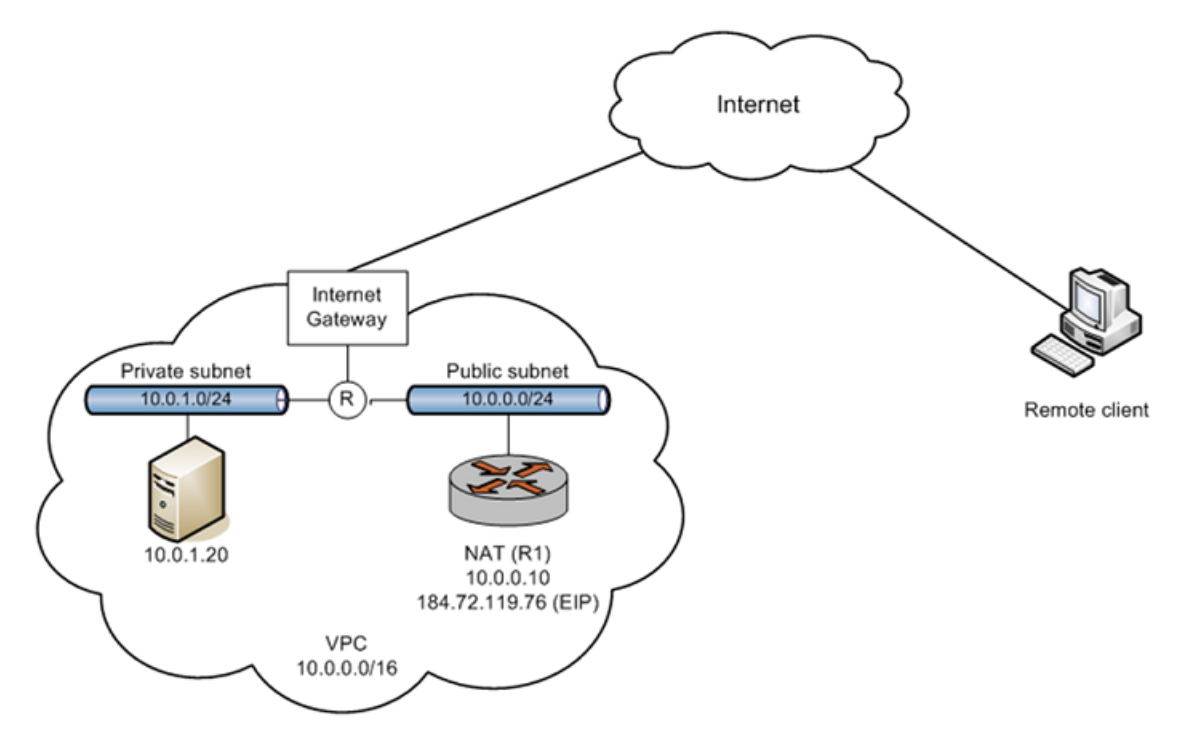

## **Configure the Vyatta AMI instance for NAT**

To configure the Vyatta AMI instance to act as a NAT device

- 1. Log on to the Vyatta AMI instance by using the SSH client. Refer to "Accessing the Instance Remotely" on page 17 (*page 20*).
- 2. Enter configuration mode.

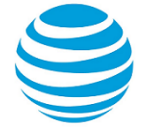

vyatta@vyatta:~\$ configure

[edit]

3. Change the host name to R1 to identify the instance.

Info:

vyatta@vyatta# set system host-name R1

[edit]

The command prompt changes to reflect the new host name the next time you log on.

4. Configure masquerade NAT for outbound traffic from subnet 10.0.1.0/24. (This network address represents the private subnet to be created in a later step.)

Info:

```
vyatta@vyatta# set service nat source rule 10
[edit]
vyatta@vyatta# set service nat source rule 10 outbound-interface dp0s0
[edit]
vyatta@vyatta# set service nat source rule 10 translation address masquerade
[edit]
vyatta@vyatta# set service nat source rule 10 source address 10.0.1.0/24
[edit]
```

5. Configure the destination NAT to provide remote access to an instance in the private subnet. The NAT rule passes connections to port 3333 to address 10.0.1.20 port 22. (This instance is launched in a later step.)

Info:

```
vyatta@vyatta# set service nat destination rule 20 destination port 3333
[edit]
vyatta@vyatta# set service nat destination rule 20 protocol tcp
[edit]
vyatta@vyatta# set service nat destination rule 20 translation address 10.0.1.20
[edit]
vyatta@vyatta# set service nat destination rule 20 inbound-interface dp0s0
[edit]
vyatta@vyatta# set service nat destination rule 20 translation port 22
[edit]
```

6. Commit and save the changes.

Info:

```
vyatta@vyatta# commit
[edit]
vyatta@vyatta# save
Saving configuration to '/config/config.boot'...
Done
[edit]
```

7. View the NAT#related changes.

```
vyatta@vyatta# show service
service {
    nat {
        destination {
            rule 20 {
                destination {
                      port 3333
```

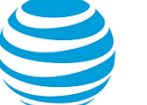

```
}
                                 inbound-interface dp0s0
                                 protocol tcp
                                 translation {
                                          address 10.0.1.20
                                          port 22
                                 }
                         }
                }
                source {
                         rule 10 {
                                 outbound-interface dp0s0
                                 source {
                                          address 10.0.1.0/24
                                 }
                                 translation {
                                          address masquerade
                                 }
                         }
                }
        }
        ssh
}
[edit]
```

8. Exit configuration mode and then exit the logon session.

#### Info:

```
vyatta@vyatta# exit
exit
vyatta@vyatta:~$ exit
logout
```

The SSH session is terminated.

## Modify the default security group

This example shows how to modify the default security group to allow port 3333 access from anywhere. Connections to the Elastic IP address on port 3333 are translated by the Vyatta NAT device and then routed to the private instance that is created in a later step.

To modify the default security group to allow access to port 3333

- 1. Click VPC on the AWS Management Console Home page. The Amazon VPC Console Dashboard page appears.
- 2. In the left navigation pane, select Security Groups. The Security Groups page opens on the right.
- 3. Select the **default** security group. The details for the **default** security group appear at the bottom of the page.
- 4. Select the Inbound Rules tab. The current inbound rules appear.

| 🥹 🛛 Type your                                          | command                  | s amazon.c                  | om/vpc/home           | 2region-a                  | p-northeast-tak                  | ecurityGrou | ne de <b>cia</b>     | - Google                                          |             | ۹ 🔸 🕯                    |  |
|--------------------------------------------------------|--------------------------|-----------------------------|-----------------------|----------------------------|----------------------------------|-------------|----------------------|---------------------------------------------------|-------------|--------------------------|--|
| 🎁 AWS 🗸 Servi                                          | ces 🛩 Ed                 | it ¥                        |                       |                            |                                  |             |                      | Vyatta Dev 👻                                      | Tokyo 🗸     | Support 🕶                |  |
| VPC Dashboard<br>Filter by VPC:                        | Create Se<br>Filter All  | curity Grou<br>security gro | p Delete              | Security G                 | <b>åroup</b><br>Irity Groups and | t <b>X</b>  |                      | < < 1 to 2 of                                     | 2 Security  | <b>♀ ♀</b><br>Groups > ≫ |  |
| Virtual Private Cloud<br>Your VPCs                     | Nam                      | e tag                       | Group sg-4cfc sg-ab32 | ID → C<br>6d4d d<br>52ce d | Group Name<br>default<br>default | vpc-7t      | xa6001e (10.0.0.0/16 | Description     default group     default VPC sec | urity group | •                        |  |
| Route Tables<br>Internet Gateways<br>DHCP Options Sets |                          |                             |                       |                            |                                  |             |                      |                                                   |             |                          |  |
| Elastic IPs<br>Endpoints<br>Peering Connections        | sg-ab3252<br>Summ        | ce<br>hary                  | nbound Rule           | s Out                      | bound Rules                      | Tags        |                      |                                                   |             | 880                      |  |
| Security<br>Network ACLs<br>Security Groups            | Edit<br>Type<br>SSH (22) | Protocol<br>TCP (6)         | Port Range            | Source<br>0.0.0.0/0        |                                  | \$          |                      |                                                   |             |                          |  |
| VPN Connections<br>Customer Gateways                   | ALL ICMP<br>ALL Traffic  | ICMP (1)<br>ALL             | ALL                   | 0.0.0/0<br>sg-ab3252       | tce                              |             |                      |                                                   |             |                          |  |
| Virtual Private Gateways<br>VPN Connections            |                          |                             |                       |                            |                                  |             |                      |                                                   |             |                          |  |

- 5. Select **Custom TCP rule** from the drop#down list.
- 6. Click on Edit and Add another rule.
- 7. In the **Port Range** field, enter **3333**. In the **Source** field, enter 0.0.0.0/0 and click **Save**. The rule appears in the rule table to the right. The security group now allows access to port 3333 from anywhere.

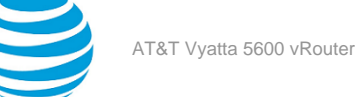

| VPC Management Console Image: Provide the state of the state of the state | 1.console.aws. <b>ama</b>   | zon.com/vj         | pc/home?reg                | ion=         | ap-northeast-1#se     | curi  | ityGroups:       | ्रे <b>- C</b>    | 8        | Google                            |            | ٩     | Ŷ        |    |
|----------------------------------------------------------------------------------------------------|-----------------------------|--------------------|----------------------------|--------------|-----------------------|-------|------------------|-------------------|----------|-----------------------------------|------------|-------|----------|----|
| 🧊 AWS 🗸 Servic                                                                                                    | ces 🗸 🛛 Edit 👻              |                    |                            |              |                       |       |                  |                   |          | Vyatta Dev 👻                      | Tokyo ¥    | Supp  | port •   |    |
| VPC Dashboard<br>Filter by VPC:                                                                                                    | Create Security             | Group              | Delete Secu                | urity<br>Sec | Group                 | ×     |                  |                   |          | ≪ < 1 to 2 of 2                   | Security   | Group | <b>0</b> |    |
| Virtual Private Cloud                                                                                                    | Name tag                    | *                  | Group ID                   | ¥            | Group Name            | ÷     | VPC              |                   | ¥        | Description                       | ,          | ,     |          | ĺ. |
| Your VPCs<br>Subnets                                                                                                    |                             |                    | sg-4cfc6d4d<br>sg-ab3252ce |              | default<br>default    |       | vpc-7ba6001      | e                 |          | default group<br>default VPC secu | rity group |       |          |    |
| Route Tables<br>Internet Gateways<br>DHCP Options Sets                                                                                                    |                             |                    |                            |              |                       |       |                  |                   |          |                                   |            |       |          |    |
| Elastic IPs<br>Endpoints                                                                                                    | sg-ab3252ce<br>Summary      | Inbou              | nd Rules                   | Ou           | utbound Rules         |       | Tags             |                   |          |                                   |            |       |          |    |
| Security                                                                                                    | Edit<br>Type                | Protocol           | Port Range                 |              | Source                |       |                  |                   |          |                                   |            |       |          |    |
| Security Groups                                                                                                    | SSH (22)<br>Custom TCP Rule | TCP (6)<br>TCP (6) | 22<br>3333                 | 0.           | 0.0.0/0               |       |                  |                   |          |                                   |            |       |          |    |
| VPN Connections<br>Customer Gateways                                                                                                    | ALL ICMP<br>ALL Traffic     | ICMP (1)<br>ALL    | ALL<br>ALL                 | 0.<br>Sį     | 0.0.0/0<br>g-ab3252ce |       |                  | 2                 |          |                                   |            |       |          |    |
| Virtual Private Gateways<br>VPN Connections                                                                                                    |                             |                    |                            |              |                       |       |                  |                   |          |                                   |            |       |          |    |
| Feedback Q Englis                                                                                                    | h                           |                    |                            | 02           | 1008 - 2015, Amazon W | /eb S | ervices, Inc. or | its affiliates. A | 11 right | s reserved. Priva                 | icy Policy | Term  | s of Us  | 0  |

## Allow the instance to be used for NAT

For the instance to be used as a NAT device, the checking of source and destination addresses must be disabled.

To disable the checking of source and destination addresses

- 1. Click **EC2** on the **AWS Management Console Home** page. The **Amazon EC2 Console Dashboard** page appears.
- 2. In the left navigation pane, select Instances. The My Instances page opens.
- 3. Right-click the row that contains the Vyatta NAT1 instance. Select **Change Source / Dest Check** from the right-click menu. The **Enable Source / Destination Check** dialog box opens.

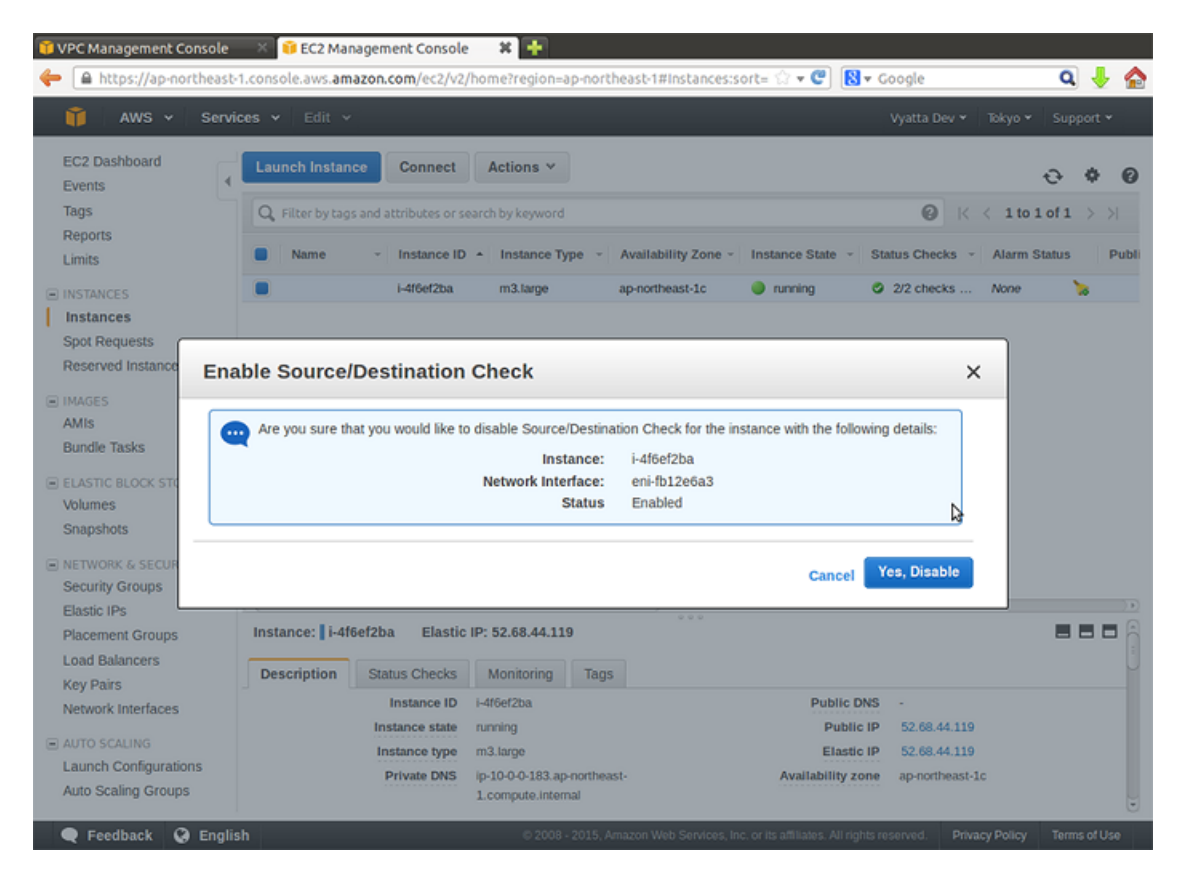

4. Ensure that **Current Setting:** is set to Enabled. Click **Yes, Disable**. The instance no longer checks source and destination addresses.

## Create a private subnet

Create a new subnet within the VPC. This subnet is made private in a later step.

To create a private subnet

- 1. Click VPC on the AWS Management Console Home page. The Amazon VPC Console Dashboard page appears.
- 2. On the left navigation pane, select **Subnets**. The **Subnets** page opens.

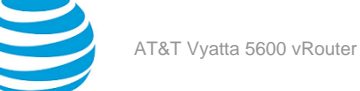

| Navigation                                                                                                    | Subn      | ets                                  |           |              |             |               |                    |          |
|----------------------------------------------------------------------------------------------------|-----------|--------------------------------------|-----------|--------------|-------------|---------------|--------------------|----------|
| Region:                                                                                                    | 👷 C       | reate Subnet                         | te        |              |             | 📑 Sh          | ow/Hide  🍣 Refresh | 🕝 Help   |
| US East (N. Virginia) 🔻                                                                                                    | Viewir    | All Subnets -                        |           |              |             | I< <          | 1 to 1 of 1 Items  | > >      |
| /PC:                                                                                                    |           | Subnet ID                            | State     | VPC ID       | CIDR        | Available IPs | Availability Zone  | Route T  |
| AILVPCS -                                                                                                    |           | subnet-5701713c                      | available | vpc-5e017135 | 10.0.0.0/24 | 250           | us-east-1c         | rtb-5001 |
| VIRTUAL PRIVATE CLOUDS<br>Your VPCs<br>Subnets<br>Route Tables<br>Internet Gateways                                                                                                    |           |                                      |           |              |             |               |                    |          |
| VIRTUAL PRIVATE CLOUDS<br>Your VPCs<br>Subnets<br>Route Tables<br>Internet Gateways<br>DHCP Options Sets<br>Elastic IPs                                                                               | 0 50      | bnets selected                       |           |              |             |               |                    |          |
| VIRTUAL PRIVATE CLOUDS -<br>> Your VPCs<br>> subnets<br>> Route Tables<br>I Internet Gateways<br>> DHCP Options Sets<br>> Elastic IPs<br>SECURITY                                                     | 0 Su      | bnets selected<br>elect a Subnet abo | ove       |              |             |               |                    |          |
| VIRTUAL PRIVATE CLOUDS -<br>> Your VPCs<br>> subnets<br>> Route Tables<br>I Internet Gateways<br>> DHCP Options Sets<br>> Elastic IPs<br>SECURITY<br>> Network ACLs                                   | 0 Su      | bnets selected<br>elect a Subnet abo | ove       |              |             |               |                    |          |
| VIRTUAL PRIVATE CLOUDS<br>> Your VPCs<br>> Subnets<br>> Route Tables<br>> Internet Gateways<br>> DHCP Options Sets<br>> Elastic IPs<br>SECURITY<br>> Network ACLs<br>> Security Groups                | 0 Su<br>S | bnets selected<br>elect a Subnet abo | ove       |              |             |               |                    |          |
| VIRTUAL PRIVATE CLOUDS> Your VPCs<br>> Subnets<br>> Route Tables<br>> Internet Gateways<br>> DHCP Options Sets<br>> Elastic IPs<br>SECURITY<br>> Network ACLs<br>> Security Groups<br>VPN CONNECTIONS | 0 Su<br>S | bnets selected<br>elect a Subnet abo | ove       |              |             |               |                    |          |

3. Click Create Subnet. The Create Subnet dialog box opens.

#### Info:

| 🔋 VPC Management Console          | × 🚺       | EC2 Management Console                                    | × +                                                                                            |                                         |                                  |                |          |      |
|-----------------------------------|-----------|-----------------------------------------------------------|------------------------------------------------------------------------------------------------|-----------------------------------------|----------------------------------|----------------|----------|------|
| https://ap-northeast-1            | I.console | aws.amazon.com/vpc/hom                                    | ne?region=ap-northeast-1#subnets:                                                              | ి • 🕲                                   | 😫 🕶 Google                       |                | Q        | 👆 🏠  |
| 🎁 AWS 🗸 Servic                    | es v      | Edit 👻                                                    |                                                                                                |                                         | Vyatta De                        | v + Tokyo +    | Suppo    | rt * |
| VPC Dashboard                     | Create    | Subnet Subnet Action                                      | 15 ¥                                                                                           |                                         |                                  | C              | ¢ (      | 0    |
| None                              | Qse       | arch Subnets and their pro                                | ×                                                                                              |                                         |                                  | <1 to 1 of 1   | Subnet   |      |
| Virtual Private Cloud             | 01        | Create Subnet                                             |                                                                                                |                                         | ×                                | ~ Availab      | le IPs 🕞 | A    |
| Your VPCs<br>Subnets              |           | Use the CIDR format to spec<br>be between a /16 netmask a | ify your subnet's IP address block (e.g., 10.0<br>nd /28 netmask. Also, note that a subnet can | 0.0.0/24). Note that be the same size a | block sizes must<br>as your VPC. | 250            |          | ар   |
| Route Tables<br>Internet Gateways |           | Name tag                                                  | private subnet vpc-7ba6001e (10.0.0.0/16)   vpc-nat 🗵                                          | ]0                                      | 0                                |                |          |      |
| DHCP Options Sets                 | (-        | Availability Zone                                         | No Preference 🔳 🕕                                                                              |                                         |                                  |                |          | ) •  |
| Elastic IPs                       | Selec     | CIDR block                                                | 10.0.1.0/24                                                                                    |                                         | 0                                |                |          |      |
| Endpoints<br>Peering Connections  |           |                                                           |                                                                                                | Cancel                                  | Yes, Create                      |                | \$       |      |
| Security                          |           |                                                           |                                                                                                |                                         |                                  | _              |          |      |
| Network ACLs                      |           |                                                           |                                                                                                |                                         |                                  |                |          |      |
| Security Groups                   |           |                                                           |                                                                                                |                                         |                                  |                |          |      |
| VPN Connections                   |           |                                                           |                                                                                                |                                         |                                  |                |          |      |
| Customer Gateways                 |           |                                                           |                                                                                                |                                         |                                  |                |          |      |
| Virtual Private Gateways          |           |                                                           |                                                                                                |                                         |                                  |                |          |      |
| VPN Connections                   |           |                                                           |                                                                                                |                                         |                                  |                |          |      |
|                                   |           |                                                           |                                                                                                |                                         |                                  |                |          |      |
| 🗨 Feedback 🔇 Englis               | h         |                                                           | © 2008 - 2015, Amazon Web Services,                                                            | Inc. or its affiliates. A               | Ul rights reserved.              | Privacy Policy | Terms o  | tUse |

4. In the CIDR block field, enter **10.0.1.0/24** and click **Yes, Create**.

This subnet must be within the 10.0.0.0/16 range that is defined for the VPC but outside the 10.0.0.0/24 range that is configured for the public subnet.

The new subnet appears in the list of subnets.

| 🔋 VPC Management Console                                                                                                    | 🗱 🗃 EC2 Management Console 🛛 👋 🌞                                                                                                    |                                                                       |
|----------------------------------------------------------------------------------------------------|----------------------------------------------------------------------------------------------------|-----------------------------------------------------------------------|
| https://ap-northeast-1                                                                                                    | 1.console.aws. <b>amazon.com</b> /vpc/home?region=ap-northeast-1#subnets: 🖄 🔻 🕲 🔀 🕶 Google                                                                                   | 🔩 👆 🔉                                                                 |
| 🎁 AWS 🗸 Servic                                                                                                    | ces 🗸 Edit 🗸 Vyatta Dev 🕶 T                                                                                                    | lokyo ▼ Support ▼                                                     |
| VPC Dashboard<br>Filter by VPC:<br>None<br>Virtual Private Cloud<br>Your VPCs<br>Subnets<br>Route Tables<br>Internet Gateways | Subnet Actions          Q Search Subnets and their pro X                                                                                                    | C   C     2 of 2 Subnets > >     Available IPs     250     ap     251 |
| DHCP Options Sets                                                                                                    | (1()                                                                                                    | ) •                                                                   |
| Elastic IPs                                                                                                    | subnet-ee72b9b7 (10.0.1.0/24)   private subnet                                                                                                    |                                                                       |
| Endpoints                                                                                                    | Personal Deute Table Menundi 401 Flow Long Tang                                                                                                    |                                                                       |
| Peering Connections                                                                                                    | Summary Route Table Network ACL Flow Logs Tags                                                                                                    |                                                                       |
| Security<br>Network ACLs                                                                                                    | Subnet ID: subnet-ee72b907   private subnet Availability Zone: ap-northeast-1<br>CIDR: 10.0.1/024 Route table: rtb-f153e694<br>State: available<br>wpc-7ae6001e (10.0.0.016) | c                                                                     |
| Security Groups                                                                                                    | VPC: vpc-nat Default subnet: no                                                                                                    |                                                                       |
| occarry oroups                                                                                                    | Available IPs: 251 Auto-assign Public IP: no                                                                                                    |                                                                       |
| VPN Connections                                                                                                    |                                                                                                    |                                                                       |
| Customer Gateways                                                                                                    |                                                                                                    |                                                                       |
| Virtual Private Gateways                                                                                                    |                                                                                                    |                                                                       |
| VPN Connections                                                                                                    |                                                                                                    |                                                                       |
|                                                                                                    |                                                                                                    |                                                                       |

https://ap-northeast-1.console.aws.amazon.com/vpc/home?region=ap-northeast-1#subnets: Web Services, Inc. or its afiliates. All rights reserved. Privacy Policy Terms of Use

### Associate a route table with the private subnet

This step enables access to instances within the private subnet in the VPC, and from the private subnet to the Internet through the newly created Vyatta NAT device.

To associate a route table with the private subnet

- 1. Click VPC on the AWS Management Console Home page. The Amazon VPC Console Dashboard page appears.
- 2. In the left navigation pane, select **Route Tables**. The **Route Tables** page opens.

| VPC Management Console   | 🗱 🧊 EC2 Managemen             | t Console 🛛 🛛 🕂        |                      |            |                               |         |       |      |
|--------------------------|-------------------------------|------------------------|----------------------|------------|-------------------------------|---------|-------|------|
| https://ap-northeast-1   | console.aws. <b>amazon.co</b> | m/vpc/home?region=ap-r | ortheast-1#routetat  | oles:      | 🔝 🕶 🖤 🚷 🕶 Google              |         | ٩     | 🛨 1  |
| 🎁 AWS 🗸 Servio           | es 🖌 Edit 🗸                   |                        |                      |            | Vyatta Dev 👻                  | Tokyo * | Suppo | rt * |
| VPC Dashboard            | Create Route Table            | Delete Route Table     | Set As Main Table    |            |                               | 3       | \$    | 0    |
| None 🔳                   | QSearch Route Table           | s and their 🗙          |                      |            | < 1 to 2 of 2 Rout            |         |       | >>>  |
| Virtual Private Cloud    | Name                          | ▲ Route Table ID ×     | Explicitly Associat- | Main ×     | VPC                           | -       |       |      |
| Your VPCs                | custom                        | rtb-4252e727           | 1 Subnet             | No         | vpc-7ba6001e (10.0.0/16)   vp |         |       |      |
| Subnets                  |                               | rtb-f153e694           | 0 Subnets            | Yes        | vpc-7ba6001e (10.0.0/16)   vp |         |       |      |
| Route Tables             |                               |                        |                      |            |                               |         |       |      |
| Internet Gateways        |                               |                        |                      |            |                               |         |       |      |
| DHCP Options Sets        |                               |                        |                      |            |                               |         |       |      |
| Elastic IPs              | rtb-f153e694                  |                        |                      |            |                               |         |       |      |
| Endpoints                | 0                             | Partice N Colorest 4   | -                    | Descent    | Tree                          |         |       |      |
| Peering Connections      | Edit                          | Routes 🚱 Subhet A      | Route                | e Propagao | on Tags                       |         |       |      |
| Security                 | Destination Target            | Status Pronanated      |                      |            |                               |         |       |      |
| Network ACLs             | Desumation ranger             | Junus Propagated       |                      |            |                               |         |       |      |
| Security Groups          | 10.0.0/16 local               | Active No              |                      |            |                               |         |       |      |
| VPN Connections          |                               |                        |                      |            |                               |         |       |      |
| Customer Gateways        |                               |                        |                      |            |                               |         |       |      |
| Virtual Private Gateways |                               |                        |                      |            |                               |         |       |      |
| VPN Connections          |                               |                        |                      |            |                               |         |       |      |
|                          |                               |                        |                      |            |                               |         |       |      |
|                          |                               |                        |                      |            |                               |         |       |      |

3. Select the route table that was created when you created the new subnet and click the **Subnet Associations** tab. The **Associations** tab opens.

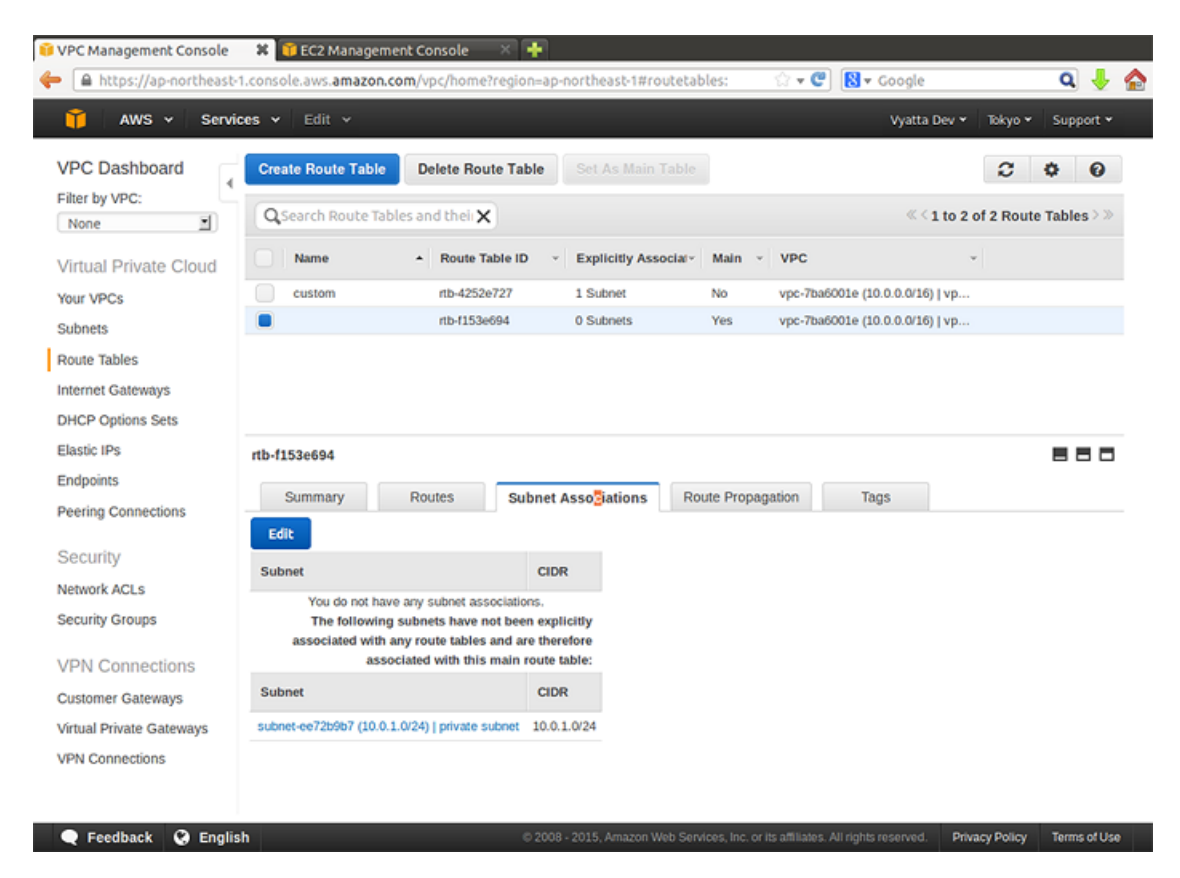

4. Click **Edit** to select the subnet that was just created (in this case, 10.0.1.0/24) and click **Save**. **Info:** 

| VPC Management Console Https://ap-northeast-                                        | Console.aws.amazon.com/vpc/h                                 | e × 🔹                                                                        | I#routetables:                                                                       | ☆ ▾ C 😫 ▾ Google                                                          | Q              | J 🏠              |
|-------------------------------------------------------------------------------------|--------------------------------------------------------------|------------------------------------------------------------------------------|--------------------------------------------------------------------------------------|---------------------------------------------------------------------------|----------------|------------------|
| 🞁 AWS 🗸 Servio                                                                      | es 🗸 Edit 🗸                                                  |                                                                              |                                                                                      | Vyatta Dev 🗸                                                              | Tokyo 👻 Suppor | t ~              |
| VPC Dashboard<br>Filter by VPC:                                                     | Create Route Table Delete                                    | Route Table Set As M                                                         | ain Table                                                                            | « < 1 to 2                                                                | C C C          | <b>)</b><br>> >> |
| Virtual Private Cloud<br>Your VPCs<br>Subnets<br>Route Tables<br>Internet Gateways  | Name     Ro                                                  | Label ID     Carbon       4252e727     1 Subnet       1153e694     0 Subnets | Associar Main v<br>No<br>Yes                                                         | VPC<br>vpc-7ba6001e (10.0.0.0/16)   vp<br>vpc-7ba6001e (10.0.0.0/16)   vp | •              |                  |
| Elastic IPs<br>Endpoints<br>Peering Connections                                     | rtb-f153e694<br>Summary Routes<br>Cancel Save                | Subnet Asso                                                                  | ns Route Propag                                                                      | ation Tags                                                                | 88             |                  |
| Security<br>Network ACLs<br>Security Groups                                         | Associate Subnet Subnet.3179b266 (10.4 Subnet-ee72b9b7 (10.5 | 0.0.0/24)   public subnet 10.0<br>0.1.0/24)   private subnet 10.0            | Current Rout           0.0.0724         rtb-4252e727           0.1.0724         Main | te Table                                                                  |                |                  |
| VPN Connections<br>Customer Gateways<br>Virtual Private Gateways<br>VPN Connections |                                                              |                                                                              |                                                                                      |                                                                           |                |                  |

5. Add a default route for the NAT interface. In this case, dp0s0 is the NAT interface, so specify the eni number for dp0s0 as shown in the following figure.

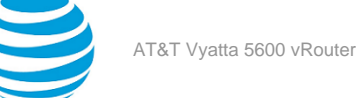

| VPC Management Console  Management Console | e.aws. <b>amazon.com</b> /vpc/home? | region=ap-northeast-1#routetal | oles: 🗇 🕶 🕲 🛛                            | Google           | Q                 | 1      |
|--------------------------------------------|-------------------------------------|--------------------------------|------------------------------------------|------------------|-------------------|--------|
| 🎁 AWS 🗸 Services 🗸                         | Edit 🗸                              |                                |                                          | Vyatta Dev 👻     | Tokyo 👻 Suppo     | rt *   |
| VPC Dashboard                              | te Route Table Delete Rou           | te Table Set As Main Table     |                                          |                  | C 🔷               | 0      |
| None QS                                    | earch Route Tables and their 🗙      |                                |                                          | « < 1 to 2 of    | 2 Route Tables    | >>>    |
| Virtual Private Cloud                      | Name + Route Ta                     | ble ID 🗠 Explicitly Associaty  | Main - VPC                               | ~                |                   |        |
| Your VPCs                                  | custom rtb-4252e                    | 727 1 Subnet                   | No vpc-7ba6001e (1                       | 0.0.0/16)   vp   |                   |        |
| Subnets                                    | rtb-f153et                          | 594 1 Subnet                   | Yes vpc-7ba6001e (1                      | 0.0.0.0/16)   vp |                   |        |
| Route Tables                               |                                     |                                |                                          |                  |                   |        |
| Internet Gateways                          |                                     |                                |                                          |                  |                   |        |
| DHCP Options Sets                          |                                     |                                |                                          |                  |                   |        |
| Elastic IPs rtb-f11                        | 53e694                              |                                |                                          |                  | 88                |        |
| Endpoints                                  |                                     |                                |                                          |                  |                   | _      |
| Peering Connections                        | Summary Routes                      | Subnet Associations Route      | e Propagation Tags                       | •                |                   |        |
| Car                                        | ncel Save                           |                                |                                          |                  |                   |        |
| Security                                   | ination                             | Target                         | Status Propagated                        | Remove           |                   |        |
| Network ACLs                               | 0/16                                | lacal                          | Active No.                               |                  |                   |        |
| Security Groups                            | .0/10                               | focal                          | Active No                                | 0                |                   |        |
| VDN Connections                            | ).0/0                               | eni-fb12e6a3                   | Active No                                | 0                |                   |        |
| Add                                        | d another route                     |                                |                                          |                  |                   |        |
| Customer Gateways                          |                                     |                                |                                          |                  |                   |        |
| Virtual Private Gateways                   |                                     |                                |                                          |                  |                   |        |
| VPN Connections                            |                                     | ß                              |                                          |                  |                   |        |
|                                            |                                     |                                |                                          |                  |                   |        |
| Feedback G English                         |                                     | © 2008 - 2015. Amazon Web Serv | ices. Inc. or its affiliates. All rights | reserved. Privac | v Policy Terms of | of Use |

## Launch an instance into the private subnet

Now that the 10.0.1.0/24 private subnet has been defined, we can launch an instance into it. Although the following example shows how to launch another Vyatta AMI instance, any instance type can be launched. For this example, it is assumed that the Vyatta AMI is obtained from the EC2 Console, but it could also be obtained from the AWS Marketplace.

To launch a Vyatta AMI instance into the private subnet

- 1. Click EC2 on the AWS Management Console Home page. The Amazon EC2 Console Dashboard page appears.
- 2. In the left navigation pane, select AMIs. The Amazon Machine Images page opens on the right.

| 🖬 AWS Management Console<br>🔶 🔒 https://ap-northeast                                            | C2 Management Console     Console American American | nazon Web Services Sign In 🚿 🕂                                 | - Google 🔍 🦊 🏠                                                            |
|-------------------------------------------------------------------------------------------------|----------------------------------------------------------------------------------------------------|----------------------------------------------------------------|---------------------------------------------------------------------------|
| 🎁 AWS 🛩 Serv                                                                                    | ices 🗸 Edit 🗸                                                                                                    |                                                                | Vyatta Dev 👻 Tokyo 👻 Support 👻                                            |
| EC2 Dashboard<br>Events<br>Tags<br>Reports<br>Limits                                            | Launch Actions ~<br>Private images ~ Q, AMI ID : ami-fa8024fa<br>Name ~ AMI Name                                                                                                    | Add filter<br>AMI ID - Source - Owner                          |                                                                           |
| INSTANCES     Instances     Spot Requests     Reserved Instances                                | vyatta-ami_3.5R3_amd64                                                                                                    | ami-fa8024fa 357140150312/v 357140                             | 150312 Private available                                                  |
| IMAGES     AMIs     Bundle Tasks                                                                |                                                                                                    |                                                                |                                                                           |
| ELASTIC BLOCK STORE     Volumes     Snapshots                                                   |                                                                                                    |                                                                |                                                                           |
| NETWORK & SECURITY     Security Groups     Elastic IPs     Placement Groups     Load Balancers  | Image: ami-fa8024fa                                                                                                    |                                                                |                                                                           |
| Key Pairs<br>Network Interfaces<br>AUTO SCALING<br>Launch Configurations<br>Auto Scaling Groups | AMI ID ami-fa8024fa<br>Owner 357140150312                                                                                                    | AMI Name<br>Source                                             | Edit<br>vyatta-ami_3.5R3_amd64<br>357340150312/vyatta-<br>ami_3.5R3_amd64 |
| 🗨 Feedback   S Engli                                                                            | sh ©2008                                                                                                    | - 2015, Amazon Web Services, Inc. or its affiliates. All right | ts reserved. Privacy Policy Terms of Use                                  |

- 3. In the **Viewing** field, select **Private images** and specify vyatta#ami as the search string. Vyatta AMIs are listed.
- 4. Select a Vyatta AMI and click Launch at the top of the Amazon Machine Images page. The Request Instances Wizard starts at the Instance Details step.
- 5. Select **m4.large/xlarge** as the instance type and click **Configure Instance Details**.
- 6. On the **Configure Instance details** page, select **VPC.**
- 7. In the **Subnet** field, select the 10.0.1.0/24 subnet to which to attach the instance.

| AWS Management Console 🛛 🔀 🖬 Eo        | C2 Management Console 🛛 🗱 🚺<br>ws. <b>amazon.com</b> /ec2/v2/home?region=ap-northeast-1#LaunchInstance 🏠 ▼ 😋 🚺 ▼ Coogle 🚺 | ۾ 🕂 ۾      |
|----------------------------------------|----------------------------------------------------------------------------------------------------|------------|
| 🎁 AWS 🗸 Services 🖌 E                   | idit 🗸 Vyatta Dev 👻 Tokyo 👻 Su                                                                                            | upport 🕶   |
| 1. Choose AMI 2. Choose Instance Type  | 3. Configure Instance 4. Add Storage 5. Tag Instance 6. Configure Security Group 7. Review                                |            |
| Step 3: Configure Instanc              | Details         vpc-7ba6001e (10.0.0.0/16)   vpc-nat         C         Create new VPC                                     | Î          |
| Subnet                                 | subnet-er72b9b7(10.0.1.0/24)   private subnet   ap- 1     Create new subnet     251 IP Addresses available                |            |
| Auto-assign Public IP                  | () Use subnet setting (Disable)                                                                                           |            |
| IAM role                               | None     C Create new IAM role                                                                                            |            |
| Shutdown behavior                      | () (Stop 2)                                                                                                    |            |
| Enable termination protection          | <ol> <li>Protect against accidental termination</li> </ol>                                                                |            |
| Monitoring                             | Chable CloudWatch detailed monitoring     Additional charges apply.                                                       |            |
| Tenancy                                | Shared tenancy (multi-tenant hardware)     Additional charges will apply for dedicated tenancy.                           | -          |
| <ul> <li>Network interfaces</li> </ul> |                                                                                                    |            |
| Device Network Interface Su            | ubnet Primary IP Secondary IP addresses                                                                                   |            |
| eth0 New network interfact St          | ubnet-ee72b9b (c) 10.0.1.20 Add IP                                                                                        |            |
| Add Device                             |                                                                                                    |            |
|                                        | Cancel Previous Review and Lsunch Next: Add                                                                               | d Storage  |
| 🗨 Feedback 🔇 English                   | © 2008 - 2015, Amazon Web Services, Inc. or its affiliates. All rights reserved. Privacy Policy Ter                       | rms of Use |

- 8. In the **IP Address** field, enter **10.0.1.20** and click **Add Storage**. The **Storage Device Configuration** page opens.
- 9. If you want to change the size of the storage device that is associated with the instance, click **Edit**. In most cases, this is not necessary. Click **Tag Instance**. You can tag EC2 resources, if required. Click **Configure Security Group**.

10. Select an existing security group or create a new one. Click Review and Launch.

| AW  | S Management Conso    | ole ×         | EC2 Mana    | gement Console        | * 💽                       | unchinstance 🗘 🗴 🥷                  | S - Cooole          |                 | a 👃          |
|-----|-----------------------|---------------|-------------|-----------------------|---------------------------|-------------------------------------|---------------------|-----------------|--------------|
| ĩ   | AWS - Se              | ervices v     | Edit 🗸      |                       |                           |                                     | Vyatta De           | v * Tokyo *     | Support •    |
| 1.0 | Choose AMI 2. Choos   | e Instance Ty | pe 3. Con   | figure Instance 4. Ad | d Storage 5. Tag Instance | 6. Configure Security Group         | 7. Review           |                 |              |
| ste | ep 7: Review          | Instand       | e Laun      | ch                    |                           |                                     |                     | Edit ins        | tance type   |
|     | Instance Type         | ECUs          | vCPUs       | Memory (GiB)          | Instance Storage (GB)     | EBS-Optimized Av                    | ailable N           | letwork Perform | ance         |
|     | m3.large              | 6.5           | 2           | 7.5                   | 1 x 32                    |                                     | N                   | loderate        |              |
| . 5 | Security Groups       |               |             |                       |                           |                                     |                     | Edit secu       | rity groups  |
|     | Security Group ID     |               |             | Name                  |                           | Description                         | n                   |                 |              |
|     | sg-ab3252ce           |               |             | default               |                           | default VPC                         | security group      |                 |              |
|     | All selected security | groups in     | bound rules |                       |                           |                                     |                     |                 |              |
|     | Security Group ID     |               | Туре 🕕      |                       | Protocol (i)              | Port Range (i)                      | So                  | urce (i)        |              |
|     | sg-ab3252ce           |               | Custom T    | CP Rule               | TCP                       | 3333                                | 0.0                 | .0.0/0          |              |
|     | sg-ab3252ce           |               | SSH         |                       | TCP                       | 22                                  | 0.0                 | 0.0/0           |              |
|     | sg-ab3252ce           |               | All traffic |                       | All                       | All                                 | sg-                 | ab3252ce (defa  | ult)         |
|     | sg-ab3252ce           |               | All ICMP    |                       | All                       | N/A                                 | 0.0                 | .0.0/0          |              |
| F 1 | nstance Details       |               |             |                       |                           |                                     |                     | Edit instar     | nce details  |
|     |                       |               |             |                       |                           |                                     | Canc                | el Previous     | Launch       |
| •   | Feedback 🔇 En         | glish         | _           |                       | © 2008 - 2015, Amazon Web | Services, Inc. or its affiliates. A | Il rights reserved. | Privacy Policy  | Terms of Use |

- 11. Select **Choose from your existing Key Pairs** and select an existing key pair from the **Your existing Key Pairs** drop#down list.
- 12. Click Launch Instances

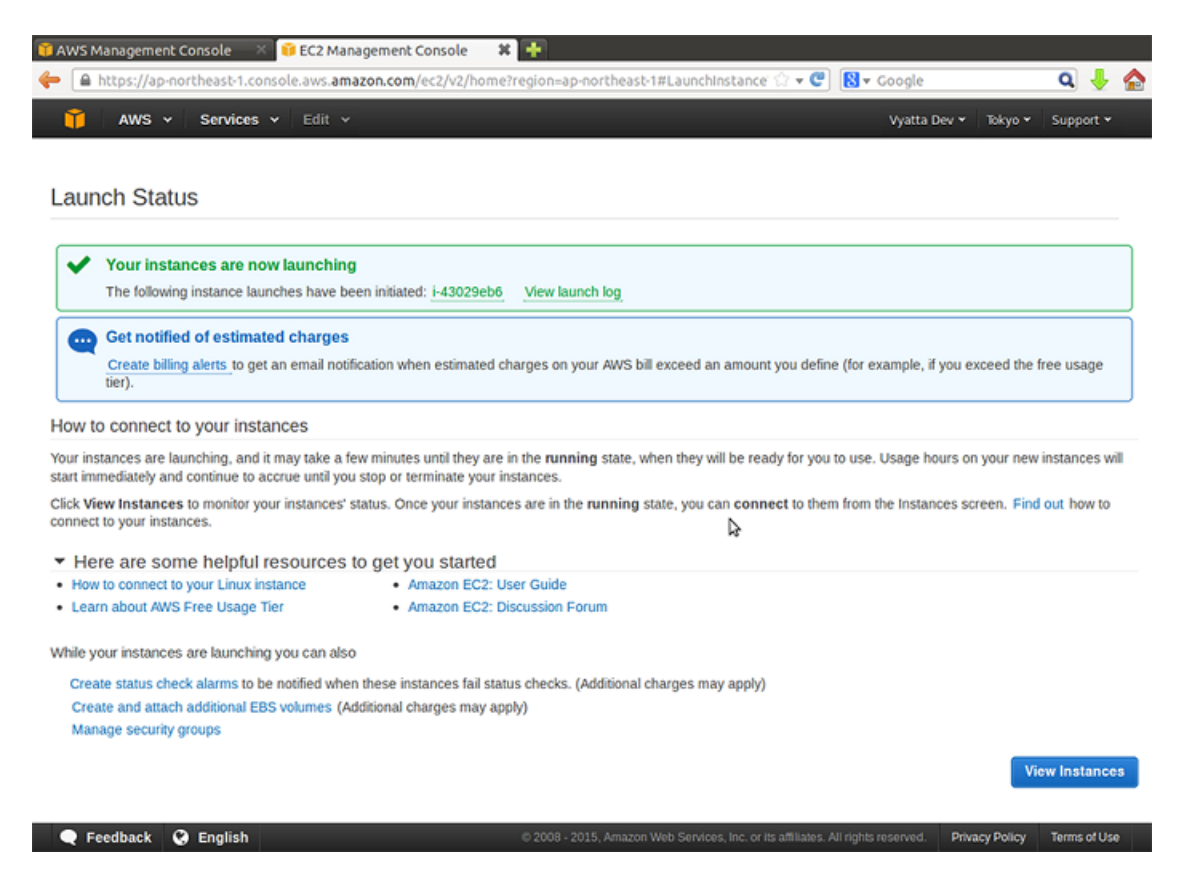

13. To view the status of the newly launched instance, select **Instances** on the left navigation pane within the **EC2** tab.

## Access the private instance remotely

Because the default security group is associated with the instance, remote SSH connections are allowed through to it.

To access the instance remotely by using SSH

1. On a remote machine, open an SSH session. As the destination, use the Elastic IP address that you associated with the Vyatta NAT instance. Enter **3333** as the port.

Info:

**Note:** On Linux and UNIX systems, use the ssh command. On Windows machines use a program such as putty for SSH access.

2. The Vyatta NAT device has been configured to translate any connections to port 3333 to address 10.0.1.20 port 22. This connection is routed to the instance that is created within the private subnet.

#### Info:

3. Use the ssh private key to connect to the VM for the vyatta user.

### Verify the instance is working as expected

After you are logged on to the system, enter the following commands to confirm that it is working as expected. To confirm that the instance is working as expected

1. Confirm the IP address that is associated with the Ethernet interface.

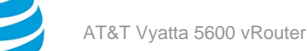

2. Confirm that the instance has access to the Internet by using ping (press <Ctrl>+c to stop the output).

Info:

```
vyatta@vyatta:~$ ping www.vyatta.com
PING www.vyatta.com (76.74.103.45) 56(84) bytes of data.
64 bytes from www.vyatta.com (76.74.103.45): icmp_req=1 ttl=46 time=74.4 ms
64 bytes from www.vyatta.com (76.74.103.45): icmp_req=2 ttl=46 time=74.5 ms
^C
--- www.vyatta.com ping statistics ---
2 packets transmitted, 2 received, 0% packet loss, time 1001ms
rtt min/avg/max/mdev = 74.492/74.502/74.513/0.273 ms
vyatta@vyatta:~$ ^C
vyatta@vyatta:~$
```

## Creating a site-to-site IPsec VPN connection

In this example, a site-to-site IPsec VPN connection is created between the NAT devices in separate VPCs. In the example, it is assumed that Vyatta NAT instances and instances within private subnets have been created within the VPCs according to the steps in Creating a NAT device (*page 20*). The following diagram shows the configuration.

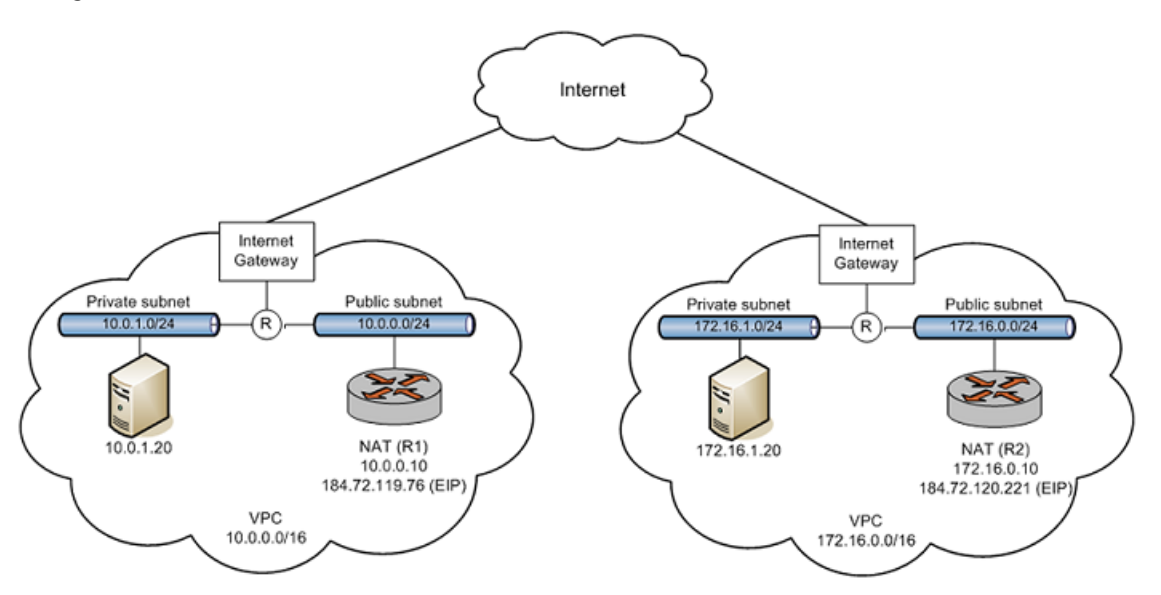

To allow inbound Internet Key Exchange (IKE), Encapsulating Security Payload (ESP), and IPsec NAT-T, add three rules to the default VPC security group in each VPC. The first inbound rule (for IKE) allows UDP traffic on port 500 from any source (0.0.0.0/0). The second inbound rule (for ESP) is a Custom protocol rule and allows IP protocol 50 traffic from any source (0.0.0.0/0). The third inbound rule (for IPsec NAT-T) allows UDP traffic on port 4500 from any source (0.0.0.0/0). Refer to Modify the default security group (*page 22*) as a reference.

To provide an IPsec VPN endpoint on the R1 NAT device, configure the device as follows:

vyatta@vyatta# show security vpn

vpn {

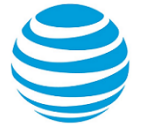

ipsec {

esp-group ESP-1W { lifetime 1800 proposal 1 { encryption aes256 } proposal 2 { encryption 3des hash md5 } } ike-group IKE-1W { lifetime 3600 proposal 1 { encryption aes256 } proposal 2 } nat-networks { allowed-network 0.0.0.0/0 { exclude 10.0.0/16 } } nat-traversal enable site-to-site { peer 52.64.93.132 { authentication { id @router1 pre-shared-secret test123 remote-id @router2 } default-esp-group ESP-1W ike-group IKE-1W local-address 10.0.0.183 tunnel 1 { local { prefix 10.0.0/16 } remote { prefix 172.16.0.0/16 } } } } } }

To provide an IPsec VPN endpoint on the R2 NAT device, configure the device as follows:

```
vyatta@vyatta# show security vpn
vpn {
    ipsec {
        esp-group ESP-1E {
            lifetime 1800
            proposal 1 {
                encryption aes256
            }
            proposal 2 {
                encryption 3des
                hash md5
            }
        }
        ike-group IKE-1E {
            lifetime 3600
```

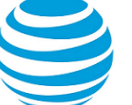

```
proposal 1 {
                                 encryption aes256
                        }
                        proposal 2
                }
                nat-networks {
                        allowed-network 0.0.0.0/0 {
                                 exclude 172.16.0.0/16
                        }
                }
                nat-traversal enable
                site-to-site {
                        peer 52.68.44.119 {
                                 authentication {
                                         id @router2
                                         pre-shared-secret test123
                                         remote-id @router1
                                 }
                                 default-esp-group ESP-1E
                                 ike-group IKE-1E
                                 local-address 172.16.0.10
                                 tunnel 1 {
                                         local {
                                                 prefix 172.16.0.0/16
                                         }
                                         remote {
                                                 prefix 10.0.0/16
                                         }
                                 }
                        }
                }
        }
}
[edit]
```

Test the configuration by pinging a device in one private subnet (10.0.1.20) from a device in the other private subnet (172.16.1.20).

vyatta@vyatta:~\$ ping 10.0.1.20
PING 10.0.1.20 (10.0.1.20) 56(84) bytes of data.
64 bytes from 10.0.1.20: icmp\_req=1 ttl=64 time=0.439 ms
64 bytes from 10.0.1.20: icmp\_req=2 ttl=64 time=0.572 ms
64 bytes from 10.0.1.20: icmp\_req=3 ttl=64 time=0.448 ms
64 bytes from 10.0.1.20: icmp\_req=4 ttl=64 time=0.448 ms
7C
--- 10.0.1.20 ping statistics --4 packets transmitted, 4 received, 0% packet loss, time 2997ms
rtt min/avg/max/mdev = 0.430/0.472/0.572/0.059 ms
vyatta@vyatta:~\$

While this example shows a site-to-site IPsec VPN connection between sites in two different VPCs, the sites can also be located in non-VPC locations (for example, a branch office or a data center).

For further information on IPsec VPN configuration, refer to AT&T Vyatta Network Operating System IPsec Siteto-Site VPN Configuration Guide.

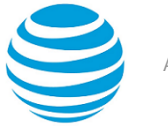

## Upgrading the System

This chapter explains how to upgrade AT&T Vyatta vRouter software on an AT&T Vyatta Amazon Machine Image (AMI) in Amazon Web Services (AWS).

## **Release-specific upgrade information**

Your system may have special upgrade considerations, depending on the release.

For release-specific upgrade information, and to ensure that configuration information is correctly preserved across upgrades, consult the release notes for your release.

## **Before upgrading**

Before upgrading, save your existing configuration file for reference. Your configuration file is named config.boot and is located in the /config directory.

## Upgrading an AT&T Vyatta AMI

To upgrade the AT&T Vyatta AMI

- 1. Save your current system configuration (/config) to a separate location on your network.
- 2. Using the new Vyatta AMI, create a new Vyatta virtual machine in your AWS environment. Use the instructions given in Chapter 1: Installing the System, starting in "Obtaining and Launching the Vyatta AMI" on page 9 (*page 11*).
- 3. Perform initial configuration of the new virtual machine and test the installation to verify connectivity on the network.
- 4. Shut down the old system so that it does not conflict with the new system.
- 5. Load the configuration you saved onto the new Vyatta virtual machine.
- 6. Reboot the system by using the reboot command. The system restarts with the new configuration.

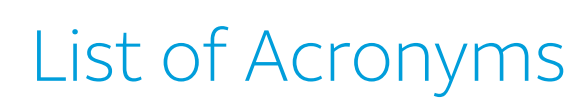

| Acronym | Description                                       |
|---------|---------------------------------------------------|
| ACL     | access control list                               |
| ADSL    | Asymmetric Digital Subscriber Line                |
| AH      | Authentication Header                             |
| AMI     | Amazon Machine Image                              |
| API     | Application Programming Interface                 |
| AS      | autonomous system                                 |
| ARP     | Address Resolution Protocol                       |
| AWS     | Amazon Web Services                               |
| BGP     | Border Gateway Protocol                           |
| BIOS    | Basic Input Output System                         |
| BPDU    | Bridge Protocol Data Unit                         |
| CA      | certificate authority                             |
| ССМР    | AES in counter mode with CBC-MAC                  |
| СНАР    | Challenge Handshake Authentication Protocol       |
| CLI     | command-line interface                            |
| DDNS    | dynamic DNS                                       |
| DHCP    | Dynamic Host Configuration Protocol               |
| DHCPv6  | Dynamic Host Configuration Protocol version 6     |
| DLCI    | data-link connection identifier                   |
| DMI     | desktop management interface                      |
| DMVPN   | dynamic multipoint VPN                            |
| DMZ     | demilitarized zone                                |
| DN      | distinguished name                                |
| DNS     | Domain Name System                                |
| DSCP    | Differentiated Services Code Point                |
| DSL     | Digital Subscriber Line                           |
| eBGP    | external BGP                                      |
| EBS     | Amazon Elastic Block Storage                      |
| EC2     | Amazon Elastic Compute Cloud                      |
| EGP     | Exterior Gateway Protocol                         |
| ECMP    | equal-cost multipath                              |
| ESP     | Encapsulating Security Payload                    |
| FIB     | Forwarding Information Base                       |
| FTP     | File Transfer Protocol                            |
| GRE     | Generic Routing Encapsulation                     |
| HDLC    | High-Level Data Link Control                      |
| I/O     | Input/Output                                      |
| ICMP    | Internet Control Message Protocol                 |
| IDS     | Intrusion Detection System                        |
| IEEE    | Institute of Electrical and Electronics Engineers |

| Acronym | Description                                                  |
|---------|--------------------------------------------------------------|
| IGMP    | Internet Group Management Protocol                           |
| IGP     | Interior Gateway Protocol                                    |
| IPS     | Intrusion Protection System                                  |
| IKE     | Internet Key Exchange                                        |
| IP      | Internet Protocol                                            |
| IPOA    | IP over ATM                                                  |
| IPsec   | IP Security                                                  |
| IPv4    | IP Version 4                                                 |
| IPv6    | IP Version 6                                                 |
| ISAKMP  | Internet Security Association and Key Management<br>Protocol |
| ISM     | Internet Standard Multicast                                  |
| ISP     | Internet Service Provider                                    |
| KVM     | Kernel-Based Virtual Machine                                 |
| L2TP    | Layer 2 Tunneling Protocol                                   |
| LACP    | Link Aggregation Control Protocol                            |
| LAN     | local area network                                           |
| LDAP    | Lightweight Directory Access Protocol                        |
| LLDP    | Link Layer Discovery Protocol                                |
| MAC     | medium access control                                        |
| mGRE    | multipoint GRE                                               |
| MIB     | Management Information Base                                  |
| MLD     | Multicast Listener Discovery                                 |
| MLPPP   | multilink PPP                                                |
| MRRU    | maximum received reconstructed unit                          |
| MTU     | maximum transmission unit                                    |
| NAT     | Network Address Translation                                  |
| NBMA    | Non-Broadcast Multi-Access                                   |
| ND      | Neighbor Discovery                                           |
| NHRP    | Next Hop Resolution Protocol                                 |
| NIC     | network interface card                                       |
| NTP     | Network Time Protocol                                        |
| OSPF    | Open Shortest Path First                                     |
| OSPFv2  | OSPF Version 2                                               |
| OSPFv3  | OSPF Version 3                                               |
| РАМ     | Pluggable Authentication Module                              |
| PAP     | Password Authentication Protocol                             |
| PAT     | Port Address Translation                                     |
| PCI     | peripheral component interconnect                            |
| PIM     | Protocol Independent Multicast                               |
| PIM-DM  | PIM Dense Mode                                               |
| PIM-SM  | PIM Sparse Mode                                              |
| PKI     | Public Key Infrastructure                                    |
| РРР     | Point-to-Point Protocol                                      |
| PPPoA   | PPP over ATM                                                 |

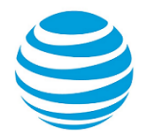

| Acronym | Description                                              |
|---------|----------------------------------------------------------|
| PPPoE   | PPP over Ethernet                                        |
| РРТР    | Point-to-Point Tunneling Protocol                        |
| PTMU    | Path Maximum Transfer Unit                               |
| PVC     | permanent virtual circuit                                |
| QoS     | quality of service                                       |
| RADIUS  | Remote Authentication Dial-In User Service               |
| RHEL    | Red Hat Enterprise Linux                                 |
| RIB     | Routing Information Base                                 |
| RIP     | Routing Information Protocol                             |
| RIPng   | RIP next generation                                      |
| RP      | Rendezvous Point                                         |
| RPF     | Reverse Path Forwarding                                  |
| RSA     | Rivest, Shamir, and Adleman                              |
| Rx      | receive                                                  |
| S3      | Amazon Simple Storage Service                            |
| SLAAC   | Stateless Address Auto-Configuration                     |
| SNMP    | Simple Network Management Protocol                       |
| SMTP    | Simple Mail Transfer Protocol                            |
| SONET   | Synchronous Optical Network                              |
| SPT     | Shortest Path Tree                                       |
| SSH     | Secure Shell                                             |
| SSID    | Service Set Identifier                                   |
| SSM     | Source-Specific Multicast                                |
| STP     | Spanning Tree Protocol                                   |
| TACACS+ | Terminal Access Controller Access Control System<br>Plus |
| TBF     | Token Bucket Filter                                      |
| ТСР     | Transmission Control Protocol                            |
| TKIP    | Temporal Key Integrity Protocol                          |
| ToS     | Type of Service                                          |
| TSS     | TCP Maximum Segment Size                                 |
| Тх      | transmit                                                 |
| UDP     | User Datagram Protocol                                   |
| VHD     | virtual hard disk                                        |
| vif     | virtual interface                                        |
| VLAN    | virtual LAN                                              |
| VPC     | Amazon virtual private cloud                             |
| VPN     | virtual private network                                  |
| VRRP    | Virtual Router Redundancy Protocol                       |
| WAN     | wide area network                                        |
| WAP     | wireless access point                                    |
| WPA     | Wired Protected Access                                   |